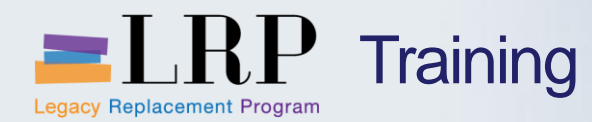

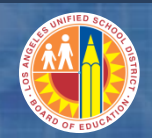

# Welcome to the Accounts Receivable Course

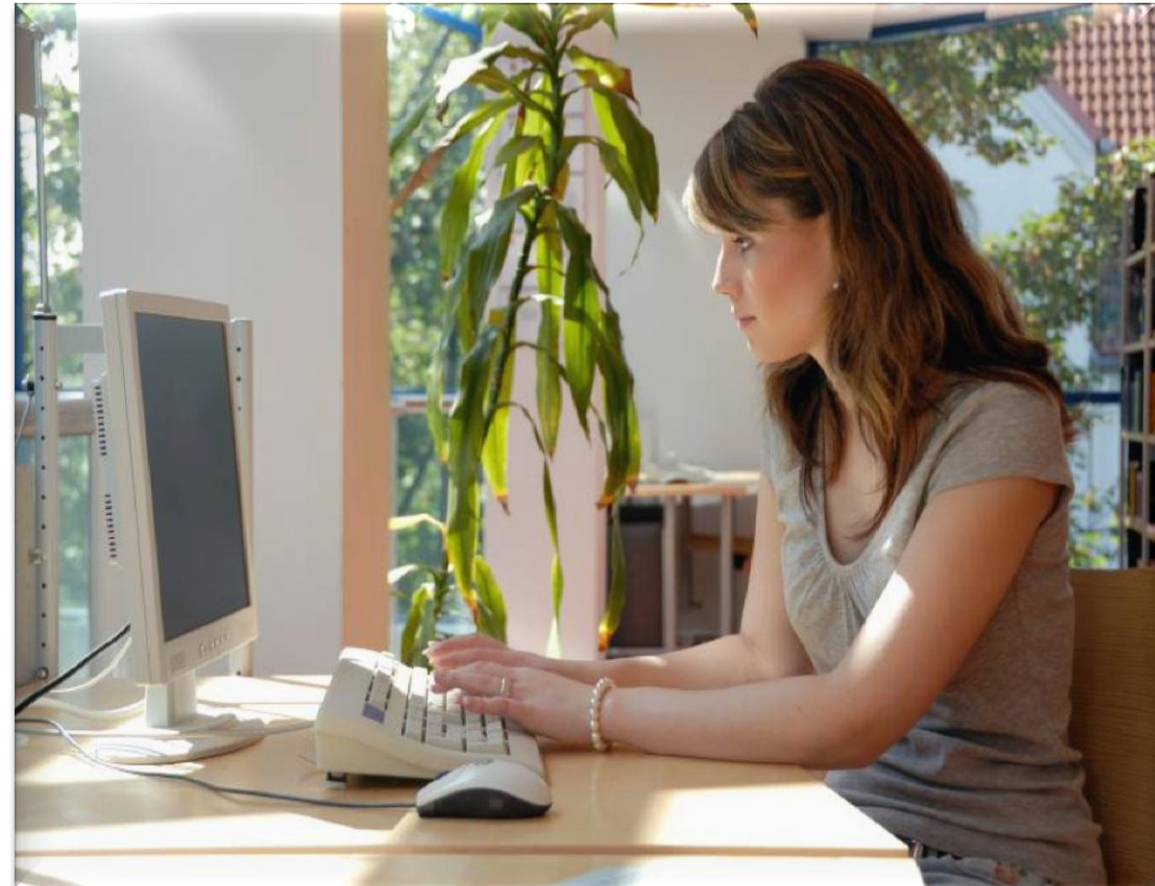

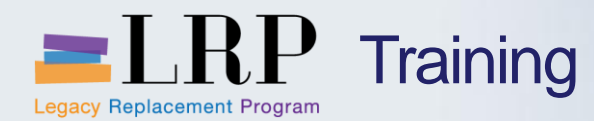

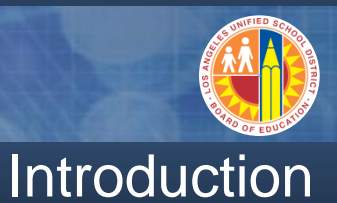

- Instructor
- Instructor

- Welcome and Introductions
- Logistics
- Ground Rules
- Course Objectives
- Course Content

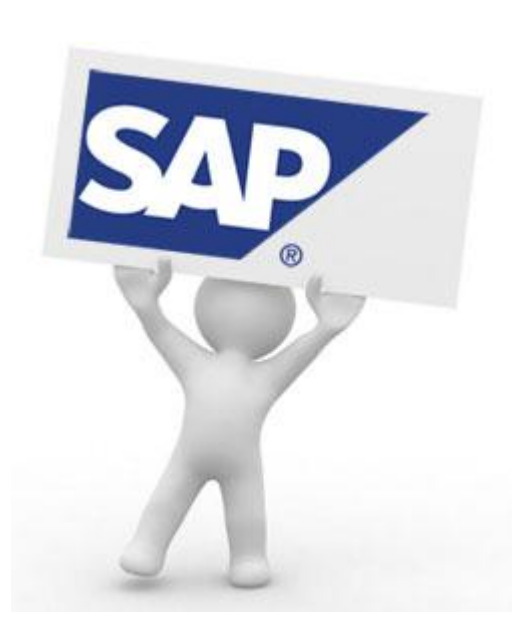

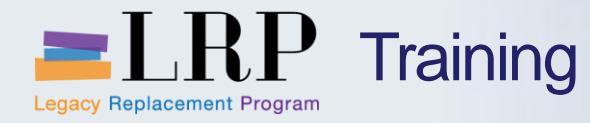

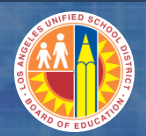

# Course Agenda

|   | Chapter Description               | Time        |
|---|-----------------------------------|-------------|
| 1 | Definitions and Process Overview  | 15 minutes  |
| 2 | Customer Master Data              | 45 minutes  |
| 3 | Invoices and Credit Memos         | 120 minutes |
| 4 | Dunning Procedures                | 60 minutes  |
| 5 | Management of Accounts Receivable | 90 minutes  |
| 6 | Reporting                         | 90 minutes  |
| 7 | Summary and Questions             | 60 minutes  |

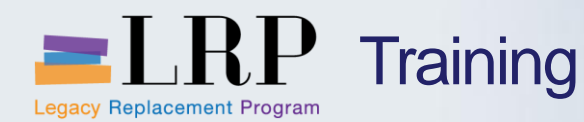

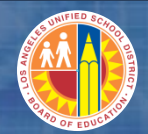

## **Course Objectives**

# By the end of this class, you will be able to:

- Create customer master data
- Process customer invoices and credit memos
- Explain the job cost billing process
- Print invoices
- Generate dunning letter
- Maintain customer accounts
- Run account receivable reports

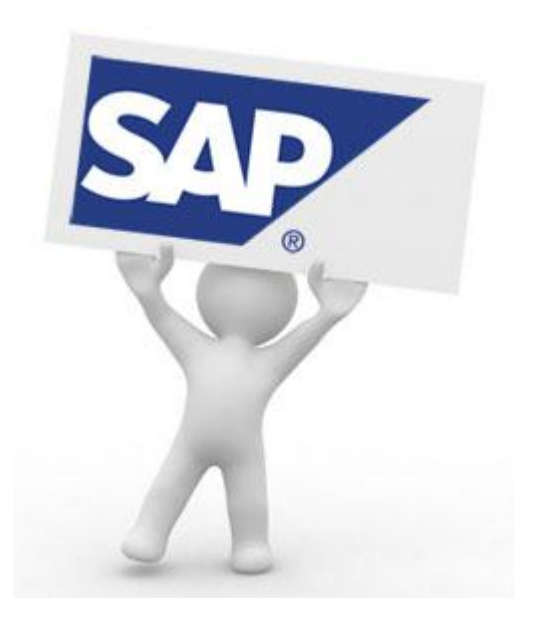

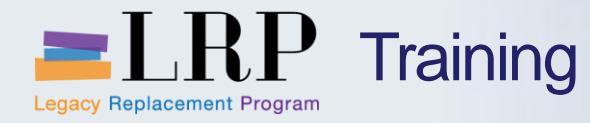

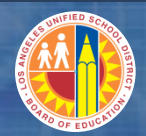

# Course Chapters

|   | Chapter Description               | Time        |
|---|-----------------------------------|-------------|
| 1 | Definitions and Process Overview  | 15 minutes  |
| 2 | Customer Master Data              | 45 minutes  |
| 3 | Invoices and Credit Memos         | 120 minutes |
| 4 | Dunning Procedures                | 60 minutes  |
| 5 | Management or Accounts Receivable | 90 minutes  |
| 6 | Reporting                         | 90 minutes  |
| 7 | Summary and Questions             | 60 minutes  |

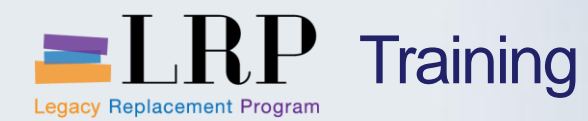

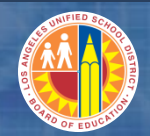

# **Chapter Objectives**

# By the end of this chapter, you will be able to:

- Describe the relationships between the different organizations that manage customers, process invoices, and collect payments
- Identify the key changes and benefits that will occur with the implementation of LRP

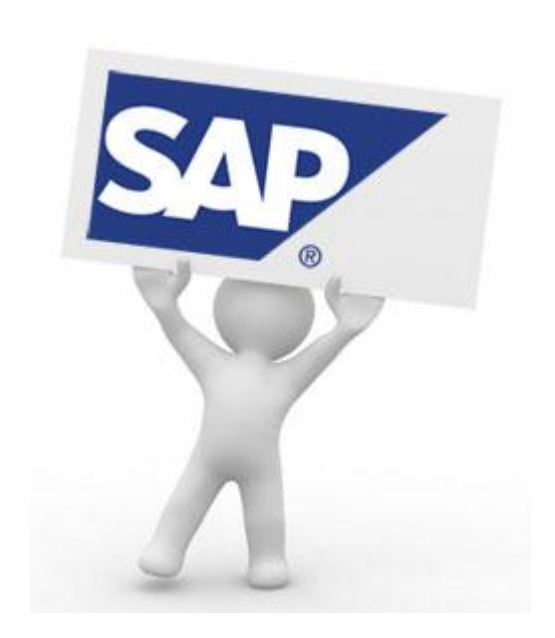

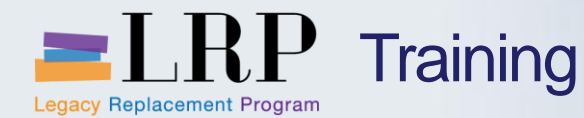

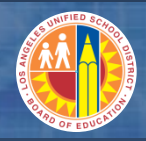

# Relationships Between Organizations Involved with Receivables

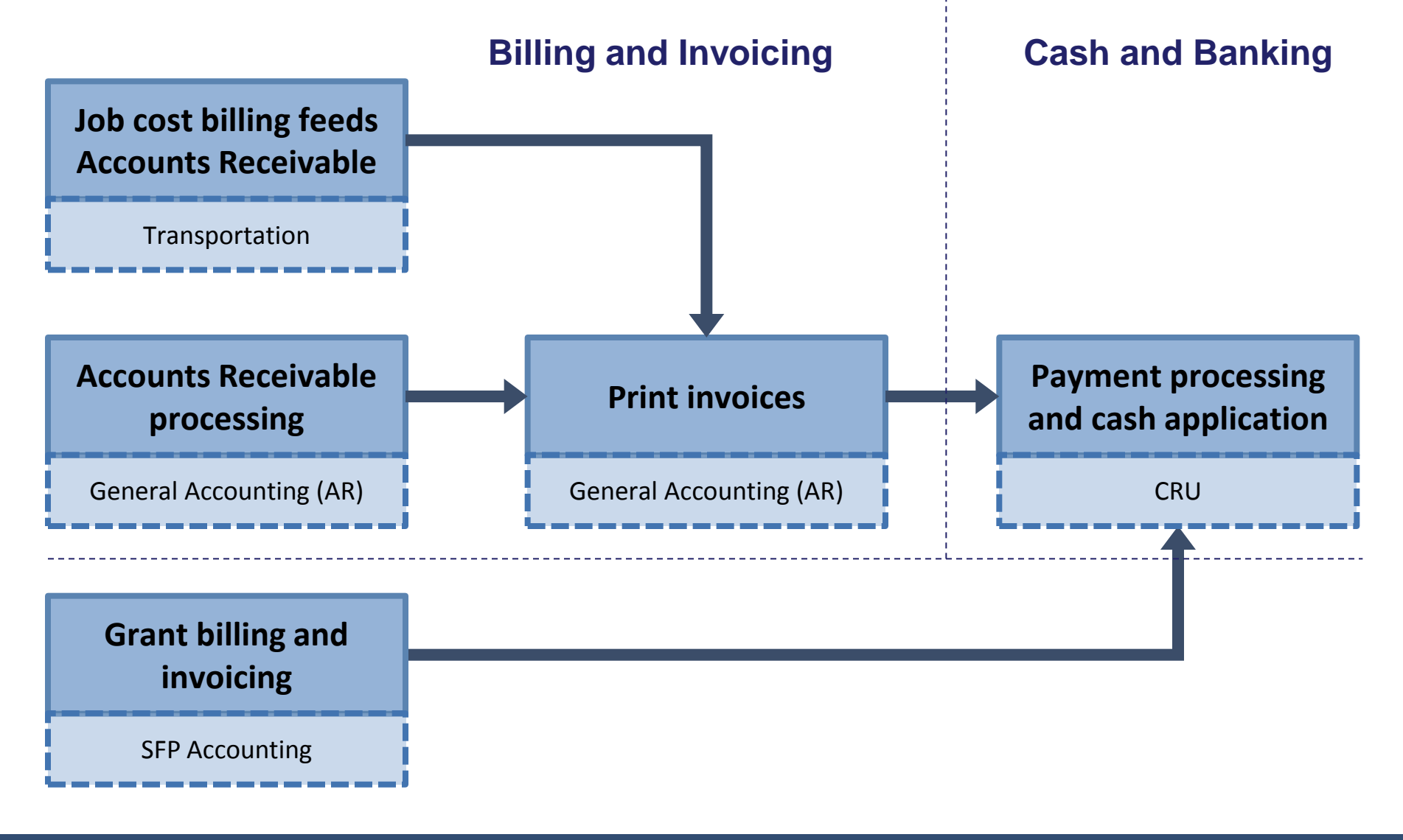

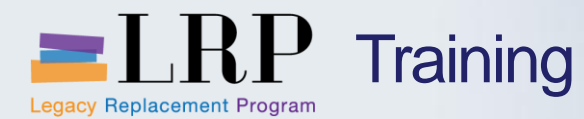

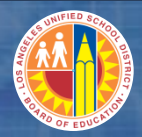

# Relationships Between Organizations with Receivables (cont.)

| Department                 | Activities                                                                                                    |
|----------------------------|----------------------------------------------------------------------------------------------------|
| General<br>Accounting - AR | <ul> <li>Process invoices and credit memos</li> <li>Print invoices</li> <li>Print and issue dunning letters</li> <li>Customer account maintenance</li> <li>Reporting</li> </ul> |
| Transportation             | <ul> <li>Generates billing and invoices for job cost billing</li> <li>All job cost external billing processing feeds AR</li> </ul>                                              |
| SFP Accounting             | <ul> <li>Processes grant billing</li> <li>Generates and prints grant invoices</li> <li>BP maintenance</li> </ul>                                                                |
| CRU                        | <ul> <li>Processes incoming payments both manually and<br/>through automated bank uploads</li> <li>Customer account clearing</li> <li>Cash reporting</li> </ul>                 |

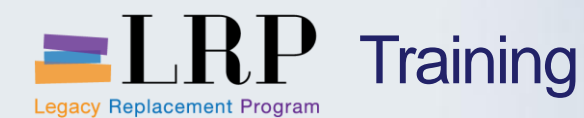

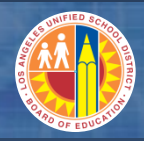

### New Processes and Benefits

- New customer master data processes will save time and reduce data redundancy
- Invoices will contain multi-line revenue account detail
- Dunning letters will be generated automatically in SAP eliminating the manual process used today
- An automated bank file will be uploaded to SAP and used to clear open customer invoices
- Open items in customer accounts will automatically be cleared nightly if they are within the tolerance of 1% up to \$10.00

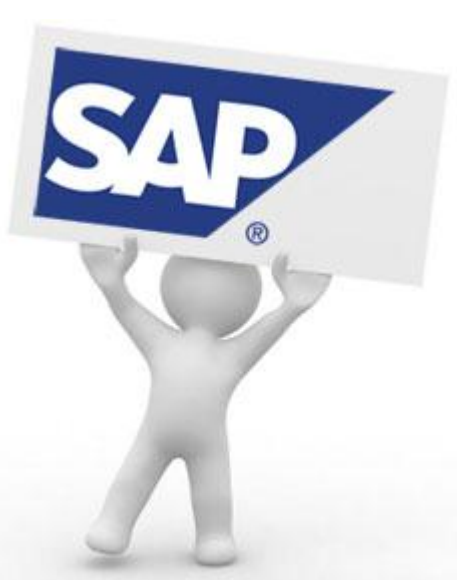

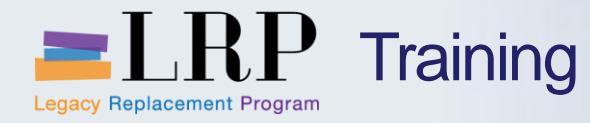

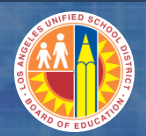

# **Course Chapters**

|   | Chapter Description               | Time        |
|---|-----------------------------------|-------------|
| 1 | Definitions and Process Overview  | 15 minutes  |
| 2 | Customer Master Data              | 45 minutes  |
| 3 | Invoices and Credit Memos         | 120 minutes |
| 4 | Dunning Procedures                | 60 minutes  |
| 5 | Management or Accounts Receivable | 90 minutes  |
| 6 | Reporting                         | 90 minutes  |
| 7 | Summary and Questions             | 60 minutes  |

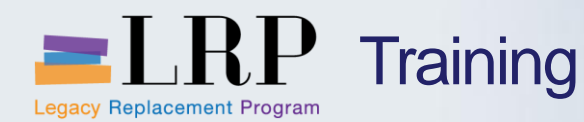

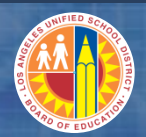

### **Chapter Objectives**

By the end of this chapter you will be able to:

- Explain the current AR customer master data process and pain points
- Explain the new AR customer master data process
- Explain the difference between business partners (BP) and AR customers
- Define types of customer account groups used in SAP
- Explain the customer numbering logic that has been configured in SAP

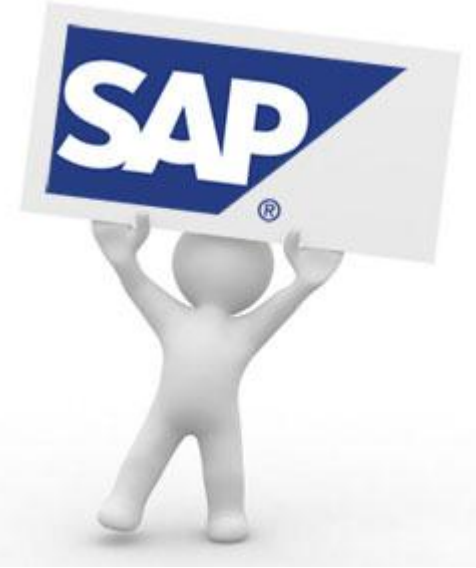

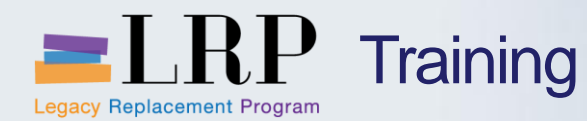

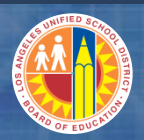

# Key Terms and Definitions

# **AR Customer**

- An organization or person from whom receivables are due
- A customer master record is required for billing and invoicing

### **Business partner (BP)**

- An organization that provides funds for a grant
- A BP is linked to an AR customer master record for billing purposes

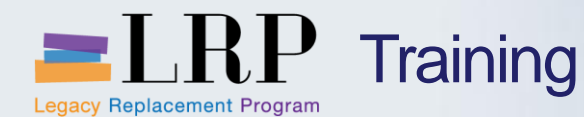

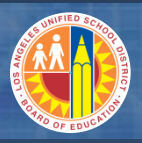

## Current AR Customer Processes

Currently all customers are created as Business Partners (BP) in SAP regardless of whether they are grant or non-grant

- BPs are centrally maintained by two areas in the General Accounting
  - Specially Funded Programs (SFP) Accounting for grantors
  - Accounts Receivable (AR) Unit in General Ledgers for nongrant customers
- When the BP is created the AR customer master record- is automatically created
- SAP assigns the BP and customer numbers
- There are approximately 3,000 customer master records in SAP today and all are assigned an eight digit numeric code between 10000000-19999999

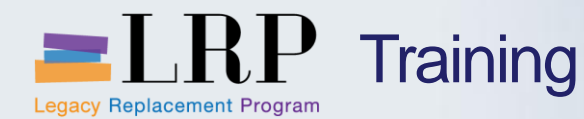

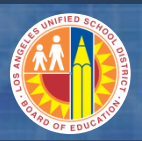

# New Customer Processes

# AR will be responsible for creating and maintaining non-grant customers

- All new non-grant customers (including job cost billing customers) will be set up as AR customers only
- Non-grant customers will no longer have a corresponding BP
- SFP will continue to create and maintain BPs and this will automatically generate their corresponding grant AR customers
- There will there be a standard form for customer master data
- AR Customer Master Data Processor role will maintain customer master data

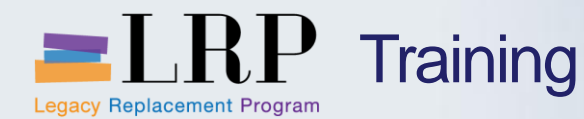

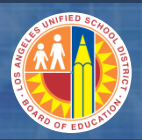

### **Customer Account Groups**

#### A customer account group is a category of AR customers

 Two account groups will be used for AR customers and the customer number is assigned automatically by SAP based on the account group

| Account Group | Description       | Customer Number        |
|---------------|-------------------|------------------------|
| ZCUS          | New AR Customers  | 20000000 –<br>29999999 |
| GMEX          | Business Partners | 10000000 –<br>19999999 |

- AR will usually select account group ZCUS when creating a new customer
- GMEX customers will be created automatically when SFP creates a new BP
- GMEX customers may be used by AR for miscellaneous receivables (rare)

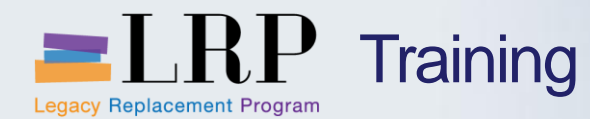

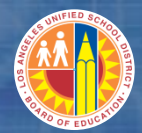

# **Process Flow: Create a Customer**

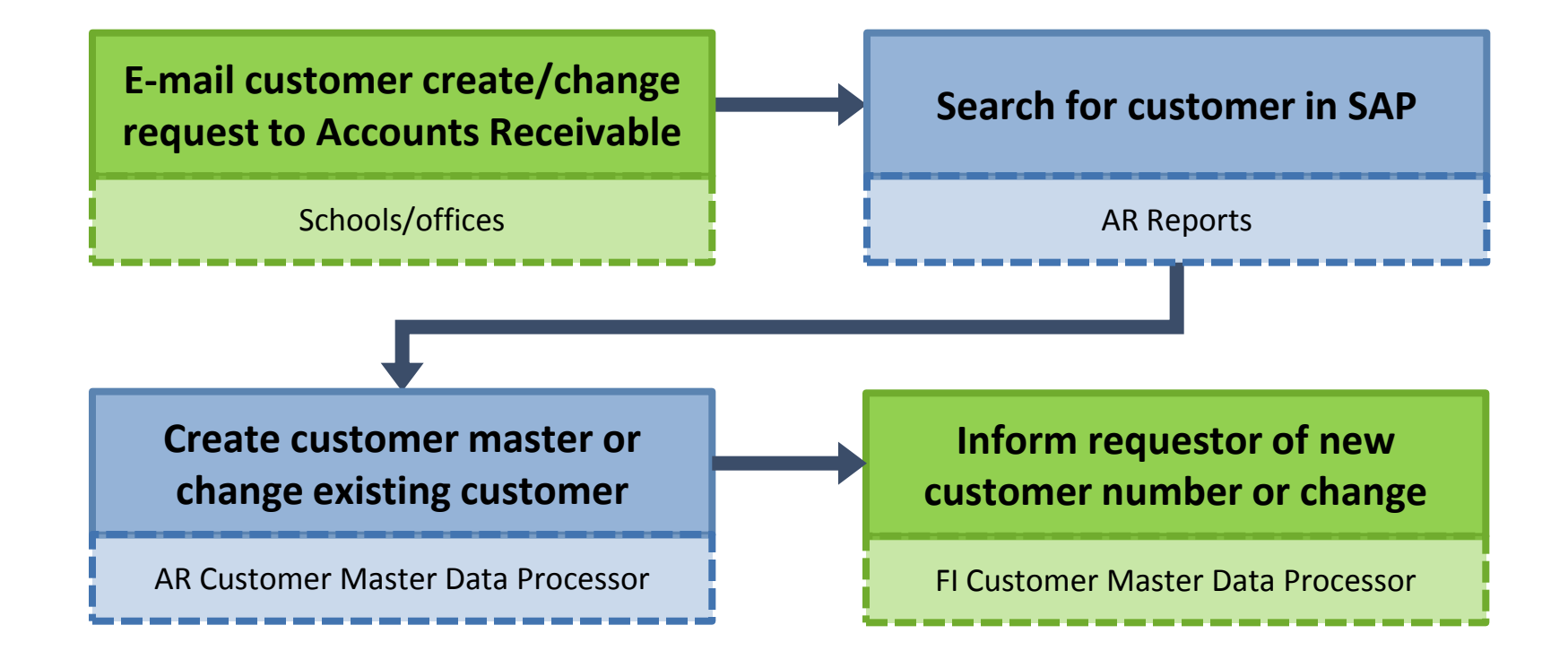

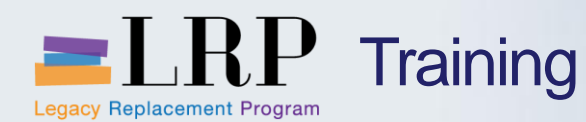

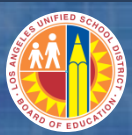

# **Customer Master Record**

A customer master record includes the information required to conduct business transactions with a customer

- Name
- Address
- Phone/e-mail/fax
- Bank data

| Customer 100009     | 66 Parents for Riverside Drive   | Sherman Oaks    |  |  |  |
|---------------------|----------------------------------|-----------------|--|--|--|
| Address Control Da  | ta Payment Transactions          |                 |  |  |  |
| Preview 🔒           |                                  |                 |  |  |  |
| Name                | Name Parents for Riverside Drive |                 |  |  |  |
| Search Terms        |                                  |                 |  |  |  |
| Search term 1/2     | SORT1                            |                 |  |  |  |
| Street Address      |                                  |                 |  |  |  |
| Street/House number | Riverside Drive                  | 13061           |  |  |  |
| Postal Code/City    | 91423 Sherman Oaks               |                 |  |  |  |
| Country             | US USA Region                    | CA California 🔁 |  |  |  |

#### The City and Zip Code fields are required

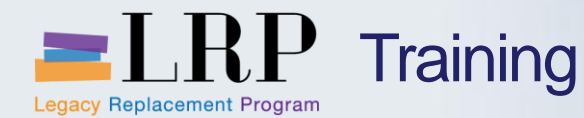

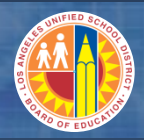

Create and Maintain a Customer Master Demonstration

# Walkthrough: Display, create, and change a customer master

Display a customer Create a customer Change a customer

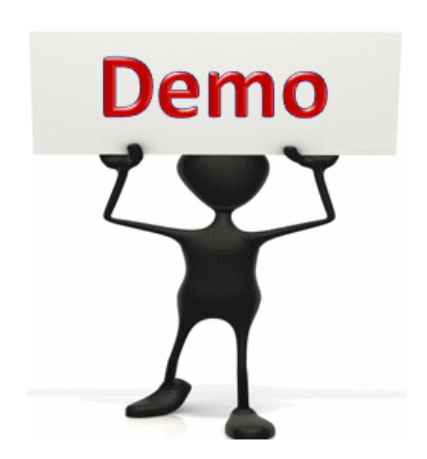

This is a demonstration only. Watch as the instructor shows you how to complete the task in SAP.

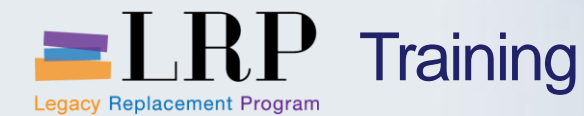

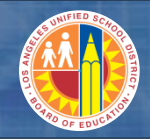

Create and Maintain a Customer Master Exercise

# Exercise: Display, create, and change a customer master

ADD links to Globally Published simulations in Uperform

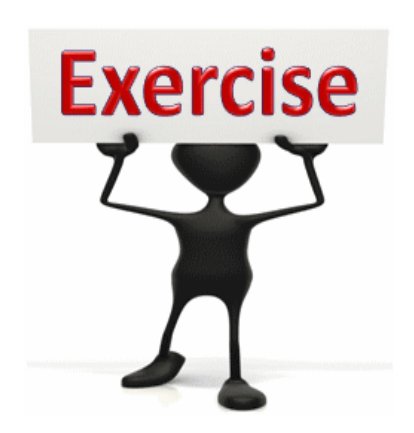

To complete this exercise follow the instructions listed here.

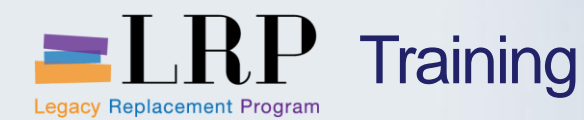

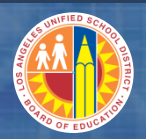

# **Chapter Objectives Review**

# You should now be able to:

- Explain the current AR customer master data process
- Explain the new AR customer master data process
- Explain the difference between business partners (BP) and AR customers
- Define types of customer account groups used in SAP
- Explain the customer numbering logic that has been configured in SAP

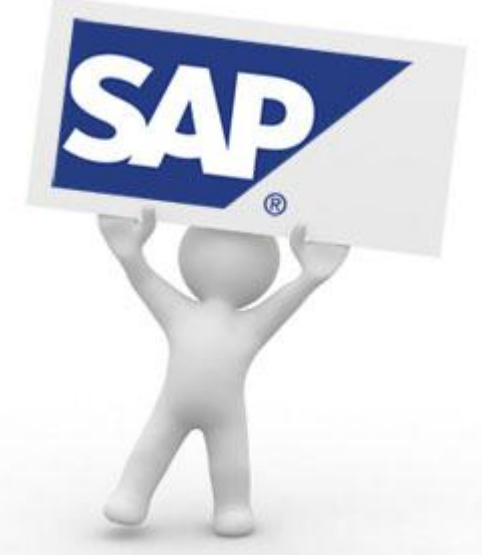

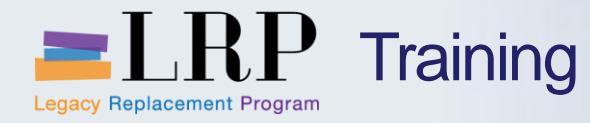

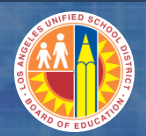

# **Course Chapters**

|   | Chapter Description               | Time        |  |
|---|-----------------------------------|-------------|--|
| 1 | Definitions and Process Overview  | 15 minutes  |  |
| 2 | Customer Master Data              | 45 minutes  |  |
| 3 | Invoices and Credit Memos         | 120 minutes |  |
| 4 | Dunning Procedures                | 60 minutes  |  |
| 5 | Management or Accounts Receivable | 90 minutes  |  |
| 6 | Reporting                         | 90 minutes  |  |
| 7 | Summary and Questions             | 60 minutes  |  |

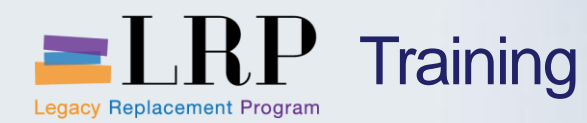

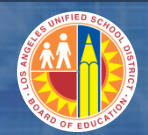

**Chapter Objectives** 

By the end of this chapter you will be able to:

- Described the services that can be manually invoiced by Accounts Receivable
- Park an invoice/credit memo
- Approve and reject parked invoices
- Upload AR documents using Excel
- Explain how the job cost billing program automatically generates customer invoices
- Print an invoice or credit memo auto print and ad-hoc printing
- Display a posted invoice/credit memo

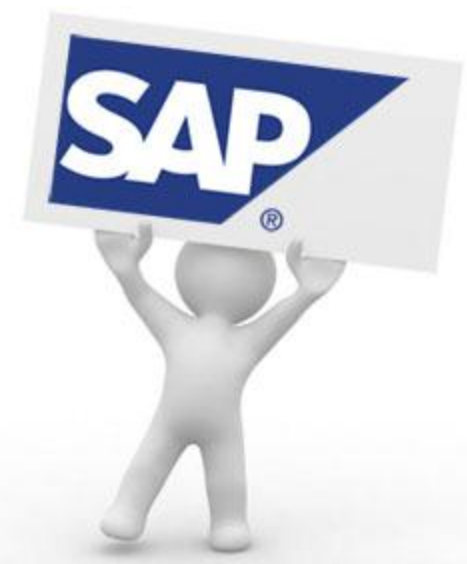

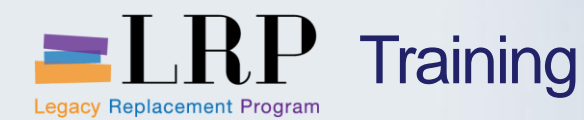

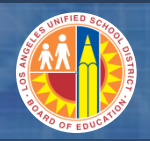

Manual Invoices

# **Examples of manual invoices that can be processed in AR include**

- Miscellaneous receivables
- M&O external bills
- Facilities services for charter schools
- Detached services where an LAUSD employee works at another institution (e.g., UCLA)
- Labor union activities during work hours
- Invoices for collections of legal settlements
- Facilities leases
- Energy conservation rebates

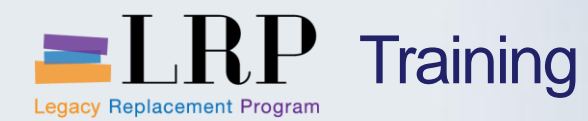

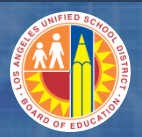

**Customer Invoice** 

#### The invoice consists of a header, line items, and a validation section

|          | Enter Customer Invoice: Company Code 1000                                                 |       |  |
|----------|-------------------------------------------------------------------------------------------|-------|--|
|          | 🖧 Tree on 🖉 Company Code 🔌 Hold 🖼 Simulate 📙 Park 🖉 Editing options                       |       |  |
|          | Transactn Invoice                                                                         |       |  |
|          | Bal. 0.00 COO                                                                             |       |  |
| _        | Basic data Payment Details Tax Withholding tax Notes Customer                             |       |  |
|          | Address                                                                                   |       |  |
|          | Customer 20000073 SGL Ind ZOO MAGNET PARENT COUNCIL                                       |       |  |
|          | Invoice date 04/25/2013 Reference FAC 5336 CRYSTAL SPRINGS DRIVE                          |       |  |
|          | Posting Date 04/25/2013 LOS ANGELES CA 90027                                              |       |  |
|          | Cross-CC no.                                                                              |       |  |
| ader     | Amount 100.00 USD Calculate tax                                                           |       |  |
|          | Tax Amount                                                                                |       |  |
|          | Text OIs                                                                                  |       |  |
|          | Paymt terms 30 Days net Bank data: not available                                          |       |  |
|          | Baseline Date 04/25/2013                                                                  |       |  |
|          | Company Code 1000 LAUSD Los Angeles                                                       |       |  |
|          | Lot No.                                                                                   |       |  |
|          |                                                                                           |       |  |
| ne items | 1 Items ( No entry variant selected )                                                     |       |  |
|          | 🗈 S G/L acct Short Text D/C Amount in doc.curr. FM Funds center Commitme Fund Pa          | artne |  |
|          | ✔         920016         AR-Misc-FngCred ▼         100.00         920016         010-0000 |       |  |

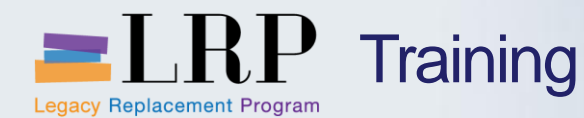

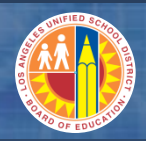

#### Customer Invoice – Date Fields

There are three date fields on the invoice header

- Invoice date on the Basic data tab is the date the invoice was created
- Posting date on the Basic data tab is the date that the invoice posts to the general ledger

| Basic data   | Payment Details | Tax Withholding tax Notes |
|--------------|-----------------|---------------------------|
|              |                 |                           |
| Customer     | 20000073        | SGL Ind                   |
| Invoice date | 04/25/2013      | Reference FAC             |
| Posting Date | 04/25/2013      |                           |

 Bline date on the Payment tab is the baseline date used by SAP to determine the due date for payment. It defaults based on the invoice date but can be overwritten.

| Basic data | a Payment  | Details | Tax        | Withhold | ing t | ax N    | lotes |
|------------|------------|---------|------------|----------|-------|---------|-------|
|            |            |         |            |          |       |         |       |
| Bline Date | 04/25/2013 |         | Payt Terms | Z001     | 30    | Days    |       |
| CashDiscnt |            |         |            |          |       | Days    |       |
| Disc.base  |            |         |            |          |       | Days ne | t     |

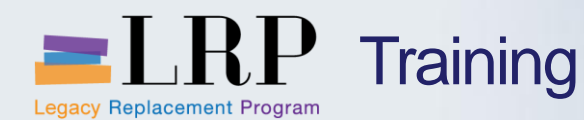

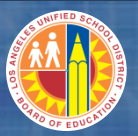

# Customer Invoice – Reference Field

The Reference field in the invoice header requires manual entry of a code that identifies the LAUSD contact address

- This code can be used to sort documents in invoice reports
- You may add an additional internal reference number after the code. Example: FAC-12341928734

| Basic data   | Payment Details | Tax Withholding tax Notes |
|--------------|-----------------|---------------------------|
|              |                 |                           |
| Customer     | 20000073        | SGL Ind                   |
| Invoice date | 04/25/2013      | Reference FAC             |
| Posting Date | 04/25/2013      |                           |

| Reference | Address                                                                                     |
|-----------|---------------------------------------------------------------------------------------------|
| AR        | Accounts Receivable<br>333 S. Beaudry Ave. 26th Floor<br>Los Angeles, CA. 90017             |
| FAC       | Maintenance and Operations<br>333 S. Beaudry Ave. 22nd Floor<br>Los Angeles, CA. 90017      |
| ITD       | Information Technology Division<br>333 S. Beaudry Ave. 10th Floor<br>Los Angeles, CA. 90017 |
| PTB       | Transportation Services Division<br>115 N. Beaudry Ave.<br>Los Angeles, CA. 90012           |

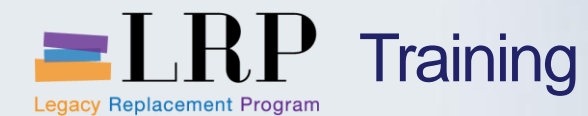

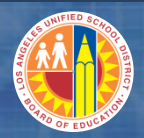

# **Customer Invoice Document**

#### The saved invoice generates a document in FI

- The accounting document creates a
  - Debit to the customer account
  - Credit to an offsetting revenue/income account

| Data Ent        | ry View 📝 | ,                    |             |           |          |                 |              |               |             |  |  |  |  |  |
|-----------------|-----------|----------------------|-------------|-----------|----------|-----------------|--------------|---------------|-------------|--|--|--|--|--|
| Document Number |           | 27000878 Cor         | mpany Code  | 1000      | Fiscal   | Year 2013       |              |               |             |  |  |  |  |  |
| Document Date   |           | 04/05/2013 Pos       | ting Date   | 04/05/201 | 3 Period | 10              |              |               |             |  |  |  |  |  |
| Reference       |           | PTB - FIELD 1234 Cro | ss-Comp.No. |           |          |                 |              |               |             |  |  |  |  |  |
| Currency        |           | USD Text             | s exist     |           | Ledge    | er Group        |              |               |             |  |  |  |  |  |
|                 |           |                      |             |           |          |                 |              |               |             |  |  |  |  |  |
|                 |           |                      |             |           |          |                 |              |               |             |  |  |  |  |  |
| Item PK         | Account   | G/L account name     | Cmmt Item   | ≊Amount   | Fund     | Functional Area | Grant        | Funded Progra | Cost Center |  |  |  |  |  |
| 1 01            | 20000860  | AR Recon-LAUSD Schs  | 920001      | 35,990.00 |          | 0000-0000-00000 |              |               |             |  |  |  |  |  |
| 2 50            | 869901    | OL-All Oth-Misc-CY   | 869901      | 1,500.00- | 010-0000 | 0000-0000-00000 | NOT_RELEVANT | REV99999      | 1056901     |  |  |  |  |  |
| 3 50            | 869901    | OL-All Oth-Misc-CY   | 869901      | 2,000.00- | 010-0000 | 0000-0000-00000 | NOT_RELEVANT | REV99999      | 1056701     |  |  |  |  |  |
| 4 50            | 869901    | OL-All Oth-Misc-CY   | 869901      | 3,000.00- | 010-0000 | 0000-0000-00000 | NOT_RELEVANT | REV99999      | 1056801     |  |  |  |  |  |
| 5 50            | 869901    | OL-All Oth-Misc-CY   | 869901      | 5,000.00- | 010-0000 | 0000-0000-00000 | NOT_RELEVANT | REV99999      | 1079001     |  |  |  |  |  |
| 6 50            | 869901    | OL-All Oth-Misc-CY   | 869901      | 5,500.00- | 010-0000 | 0000-0000-00000 | NOT_RELEVANT | REV99999      | 1057401     |  |  |  |  |  |
| 7 50            | 869901    | OL-All Oth-Misc-CY   | 869901      | 995.00-   | 010-0000 | 0000-0000-00000 | NOT_RELEVANT | REV99999      | 1002501     |  |  |  |  |  |
| 8 50            | 869902    | OL-All Oth-Misc-PY   | 869902      | 1,500.00- | 010-0000 | 0000-0000-00000 | NOT_RELEVANT | REV99999      | 1056901     |  |  |  |  |  |
| 9 50            | 869902    | OL-All Oth-Misc-PY   | 869902      | 2,000.00- | 010-0000 | 0000-0000-00000 | NOT_RELEVANT | REV99999      | 1056701     |  |  |  |  |  |
| 10 50           | 869902    | OL-All Oth-Misc-PY   | 869902      | 3,000.00- | 010-0000 | 0000-0000-00000 | NOT_RELEVANT | REV99999      | 1056801     |  |  |  |  |  |
| 11 50           | 869902    | OL-All Oth-Misc-PY   | 869902      | 5,000.00- | 010-0000 | 0000-0000-00000 | NOT_RELEVANT | REV99999      | 1079001     |  |  |  |  |  |
| 12 50           | 869902    | OL-All Oth-Misc-PY   | 869902      | 5,500.00- | 010-0000 | 0000-0000-00000 | NOT_RELEVANT | REV99999      | 1057401     |  |  |  |  |  |
| 13 50           | 869902    | OL-All Oth-Misc-PY   | 869902      | 995.00-   | 010-0000 | 0000-0000-00000 | NOT_RELEVANT | REV99999      | 1002501     |  |  |  |  |  |

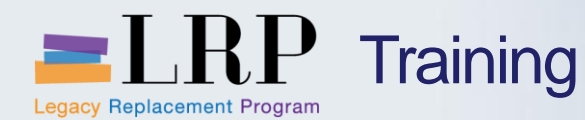

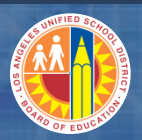

# **Customer Credit Memo**

#### A credit memo is processed in the same way an invoice is processed

- Credit memos are most commonly used to return money to adjust invoices after customer payments have been received
- The posted document in FI
  - Credits the customer account
  - Debits the offsetting account used in the invoice

|                                                   | Transacto  | Credit memo        | •           |            |                 |      |
|---------------------------------------------------|------------|--------------------|-------------|------------|-----------------|------|
|                                                   | Basic data | a Payment          | Details Tax | Withholdir | ng tax Note     | 25   |
|                                                   | Bline Date | 04/22/2013         | Pavt T      | erms       | Days            |      |
|                                                   | CashDiscnt |                    |             |            | Days            |      |
| credit memo transaction                           | Disc.base  | Amt to be calculat | nd          |            | Days net        |      |
| you must enter the invoice number that the credit | Pmt Method | Pmnt Meth.Sup.     | . 📄 Pmnt E  | Block      | Free for paymer | it 🔻 |
| memo is associated with.                          | Inv.ref.   | 2700025205         |             |            |                 |      |

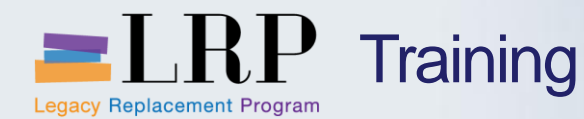

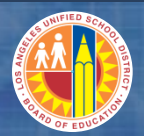

#### **Parked Documents**

### AR Processors will always park invoices and credit memos

- Parking a document allows you to save a transaction without posting
- When an AR Processor parks an invoice or credit memo SAP will send the document to an AR Workflow Approver through Workflow
- Until the Approver processes the document it remains in a "standby" status in the system
- The Approver may
  - Approve the document
  - Reject the document and return it to the AR Processor
- Approval levels
  - AR two levels
    - » Accountant for under \$10,000
    - » Head Accountant for invoices over \$10,000

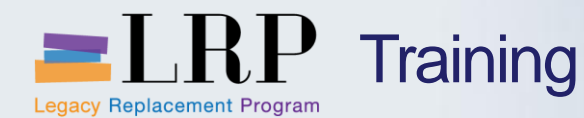

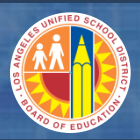

# Changing Parked Documents

# An AR Processor may change a parked document that is rejected and returned

- You will see a rejected invoice in the Universal Worklist
- You may change any field on the document except the document number
- When you save the parked document it will be resubmitted to the AR Approver through workflow
- Deleting parked document is a responsibility of AR Processor

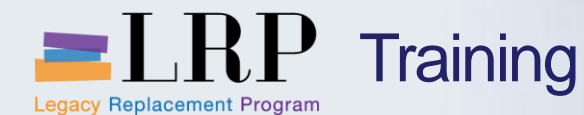

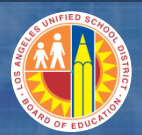

# Process Flow – Park, Approve and Post an Invoice/Credit Memo

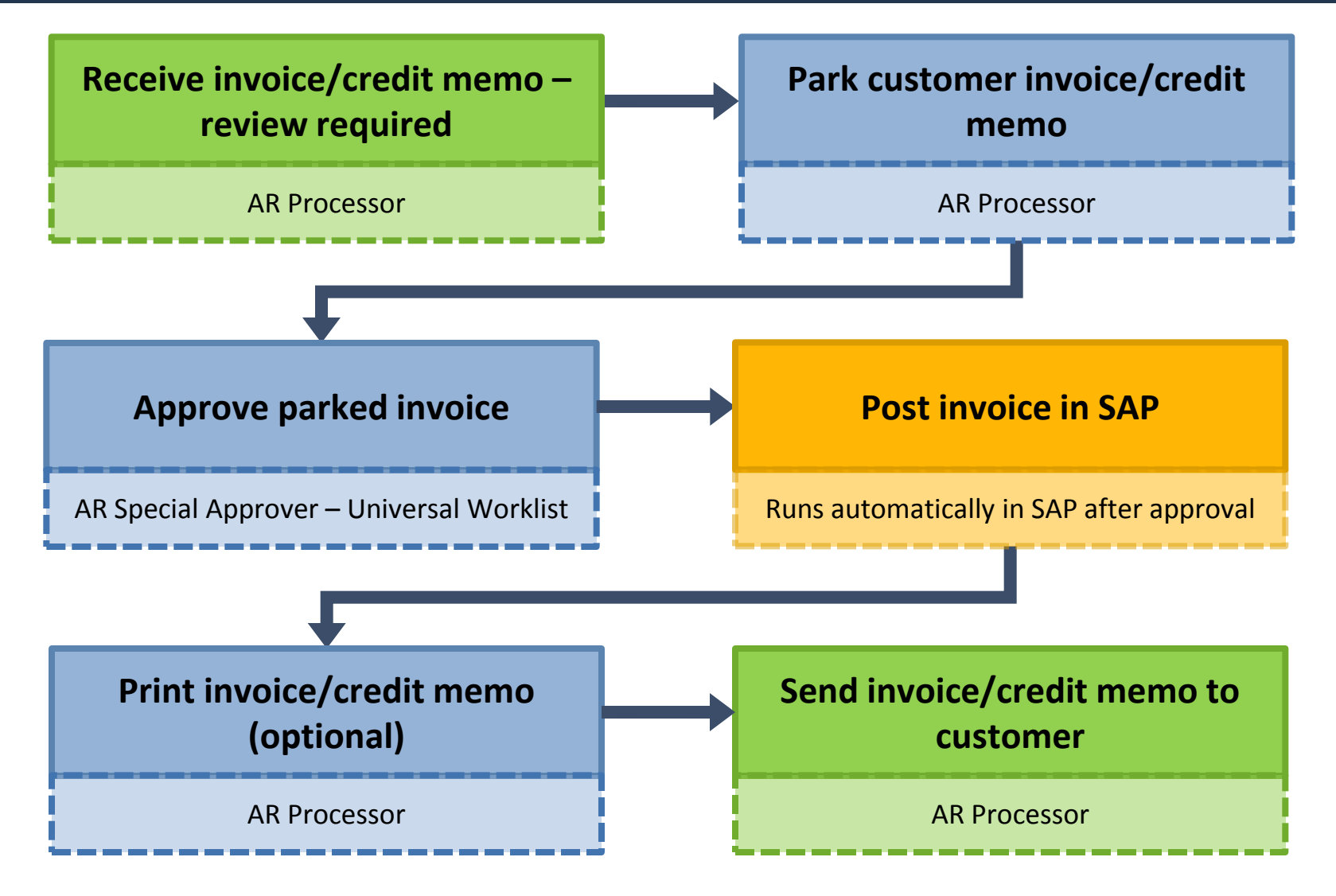

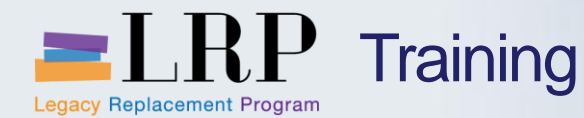

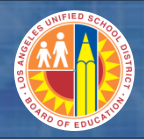

# Park, Approve, and Print an Invoice Demonstration

# Walkthrough: Process parked documents

Park an invoice

Universal Worklist – Approve parked invoice

Park a credit memo

Universal Worklist – Approve parked credit memo

Print invoice

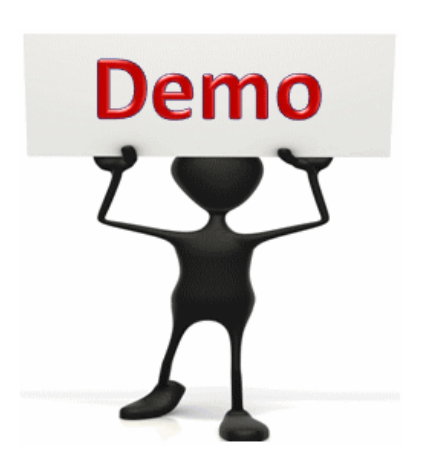

This is a demonstration only. Watch as the instructor shows you how to complete the task in SAP.

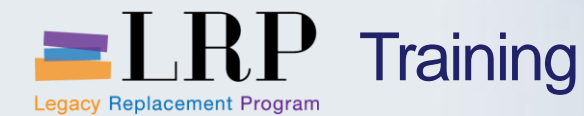

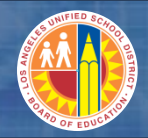

# Park, Approve, and Print an Invoice Exercise

# Exercise: Park, approver, and print an invoice

ADD links to Globally Published simulations in Uperform

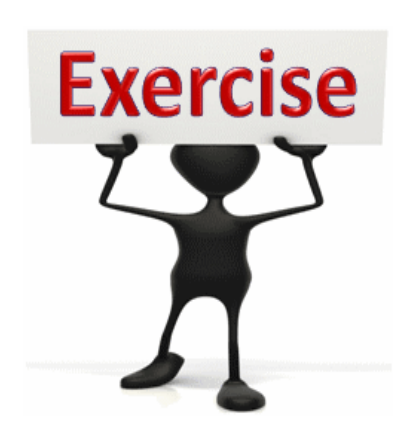

To complete this exercise follow the instructions listed here.

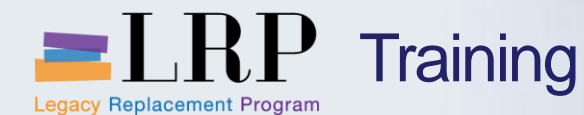

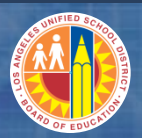

# Process Flow – Park, Reject, Change and Post an Invoice

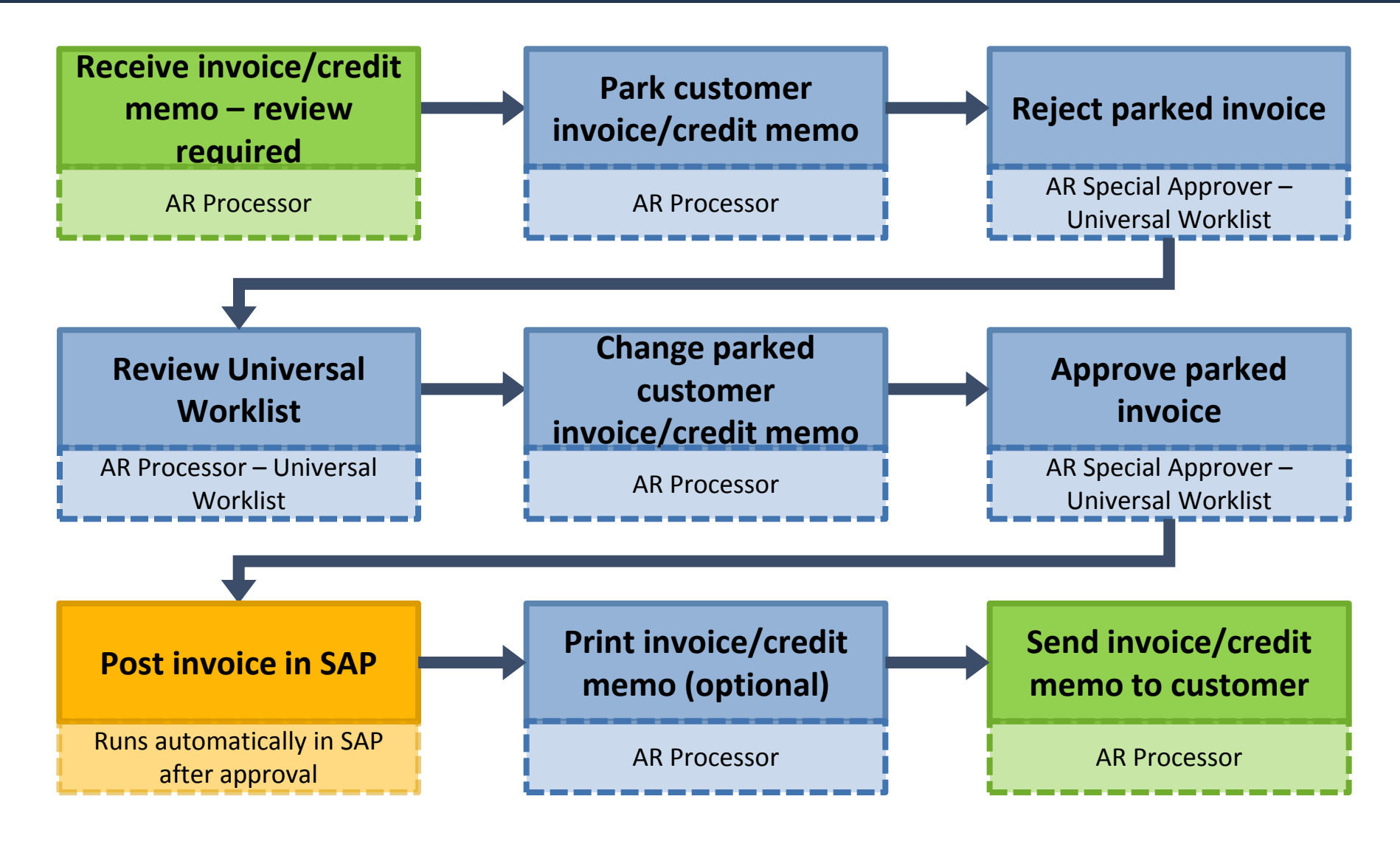

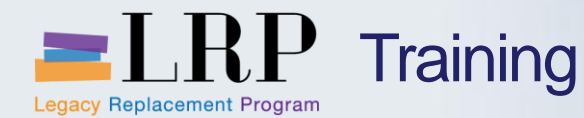

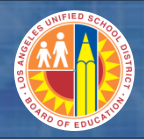

# Park, Reject, Change and Print an Invoice Demonstration

# Walkthrough: Process parked documents

Park a multi-line invoice

Universal Worklist - Reject parked invoice

Change a parked invoice

Universal Worklist – Approve parked invoice

**Print invoice** 

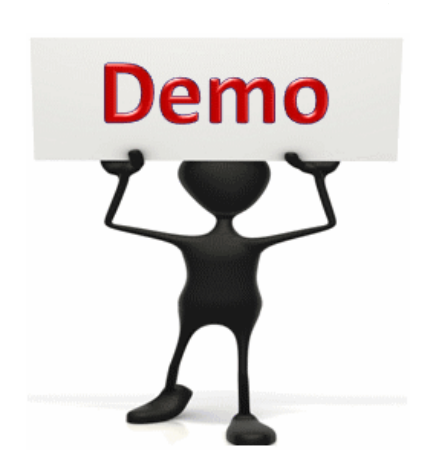

This is a demonstration only. Watch as the instructor shows you how to complete the task in SAP.

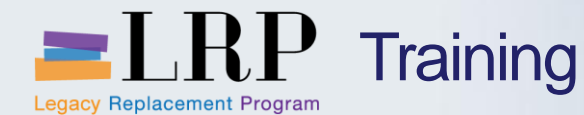

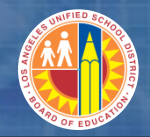

# Parked, Change, and Print an Invoice Exercises

# Exercise: Park, change, and print an invoice

ADD links to Globally Published simulations in Uperform

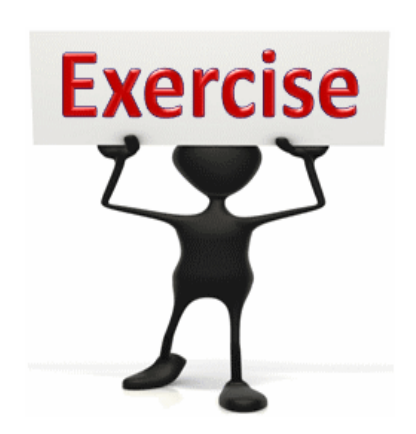

To complete this exercise follow the instructions listed here.
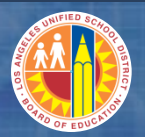

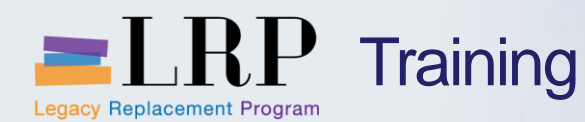

# Delete Parked Documents

A parked document that is rejected or will simply not be posted may be deleted

- Once the document is deleted the document number will no longer be available in the system
- It is the responsibility of the AR processor to delete parked documents that will not be posted

| ¢( | Document E             | dit <u>G</u> oto | Extr <u>a</u> s | <u>S</u> ettings | s En <u>v</u> ironment S <u>v</u> stem <u>H</u> elp |
|----|------------------------|------------------|-----------------|------------------|-----------------------------------------------------|
| 6  | <u>C</u> hange         |                  |                 |                  | C H H I T T L Z                                     |
|    | <u>D</u> isplay        |                  |                 |                  |                                                     |
|    | Select parked document |                  |                 | +Shift+F9        | e 2700025211 1000                                   |
| 1  | <u>S</u> imulate       |                  |                 | F9               | Save as completed                                   |
| _  | P <u>a</u> rk          |                  |                 | Ctrl+S           | Save as completed by Eulan                          |
| 1  | Save as com            | Ctrl-            | +Shift+F6       |                  |                                                     |
|    | Post                   |                  |                 |                  |                                                     |
|    | S <u>i</u> mulate Ger  | neral Ledger     | Ctrl-           | +Shift+F5        | Tax W., I I                                         |
|    | D <u>e</u> lete parke  | d document       | Ctrl+S          | Shift+F10        | N                                                   |
| 4  | E <u>x</u> it          |                  |                 | Shift+F3         |                                                     |
| I  | nvoice date            | 04/25/201        | 3               | Refer            | rence FAC                                           |
| P  | osting Date            | 04/25/201        | 3               |                  |                                                     |
|    |                        |                  |                 | Docu             | umentNo 2700025211                                  |
| A  | mount                  | 1,000.00         |                 | USD              | Calculate tax                                       |

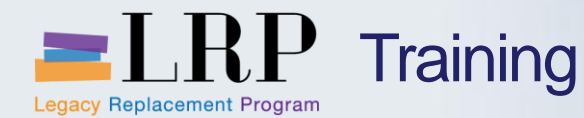

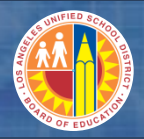

Parked, Reject, and Delete Parked Invoice Demonstration

# Walkthrough: Process parked documents

Park document

Universal Worklist – Reject an invoice

Delete a parked invoice

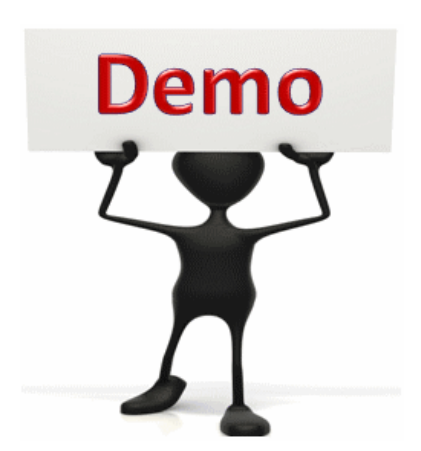

This is a demonstration only. Watch as the instructor shows you how to complete the task in SAP.

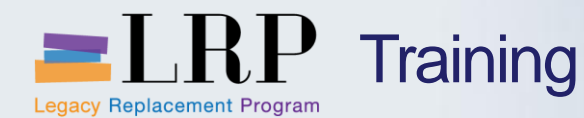

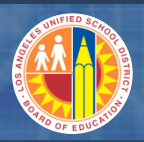

# Use Excel to Park and Approve AR Documents

### You may use an Excel spreadsheet to upload and park one or multiple AR documents

- You must use the new approved Excel template for the AR upload, which includes
  - An extended header text field that shows up as the invoice description
  - Capabilities to upload multi-line revenue
- The basic process of completing the Excel template, saving as a .txt file, and uploading to SAP has not changed

# The approval of an uploaded file depends upon how many documents are included

- Single invoices/credit memos are approved by the standard workflow process
- A file with multiple documents is approved using a separate transaction

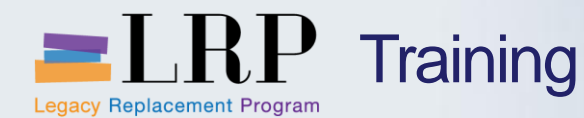

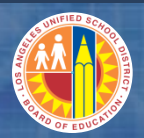

## Process Flow – Excel Upload

An invoice/credit memo in an Excel file with a single document will go through the same workflow process as a document parked in SAP with transaction FV70.

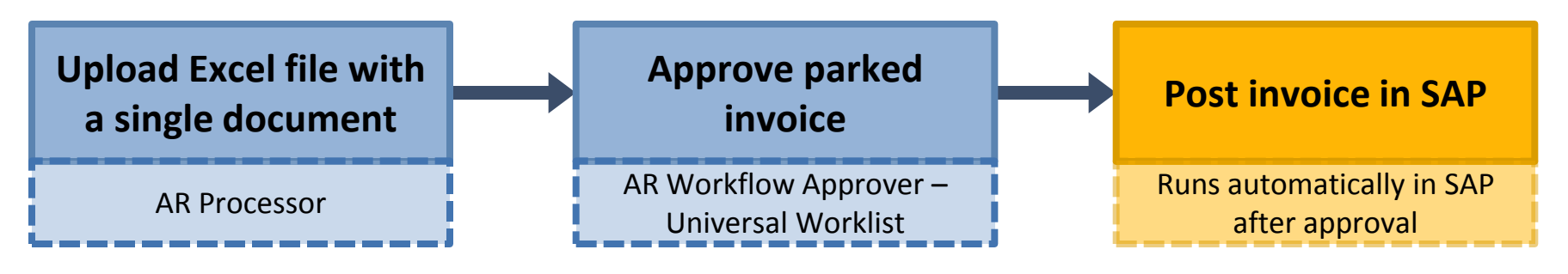

Invoices/credit memos in an Excel file with multiple documents do not go through standard workflow. Instead the approver will run a transaction in SAP to approve all of the parked documents from the Excel file at one time. As a result of the mass approval the parked documents will post in SAP.

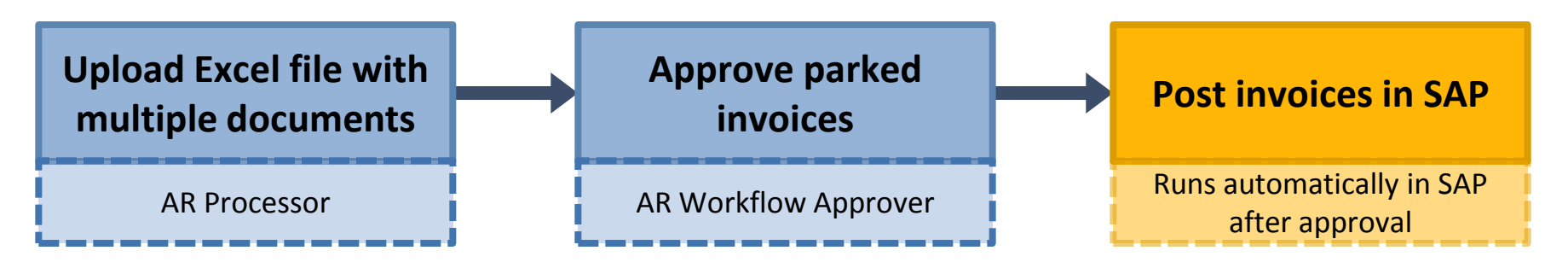

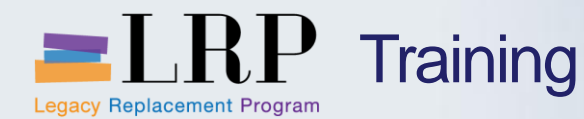

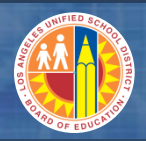

Upload and Approve Parked AR Documents Demonstration

# Walkthrough: Upload and park multiple AR documents using Excel and approve

Excel upload of multiple AR documents

Approval of a multiple parked documents from a single file

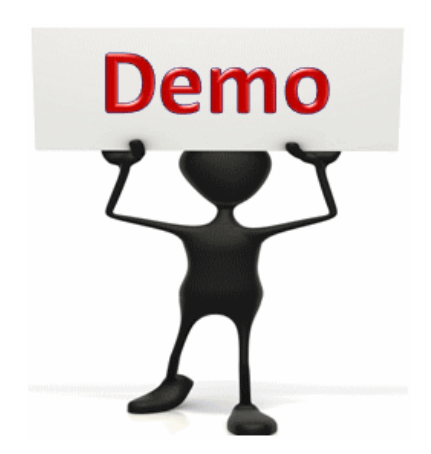

This is a demonstration only. Watch as the instructor shows you how to complete the task in SAP.

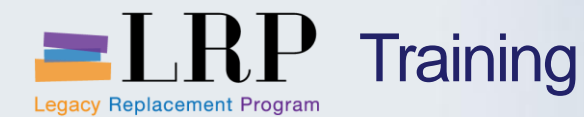

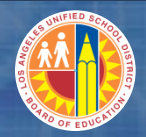

Upload and Approve Parked AR Documents Exercise

# Exercise: Upload and park multiple AR documents using Excel and approve

ADD links to Globally Published simulations in Uperform

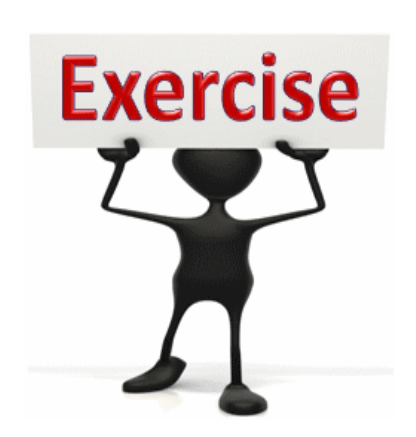

To complete this exercise follow the instructions listed here.

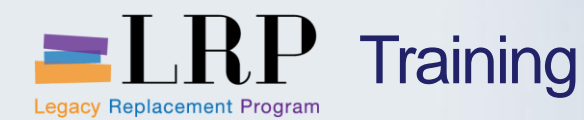

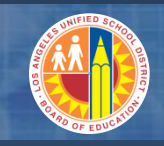

Job Cost Billing

The Job cost billing process will automatically bill costs collected on a completed job and create one or more customer invoices

- For LRP the Transportation Branch is the only group expected to use job cost billing
  - Example scenario: Job cost billing is used to invoice a school or PTA for transportation services
  - In the future other groups may use job cost billing
- AR is only responsible for printing the invoices and sending them to the customers
- The accounting document generated in FI is the same as the manual invoice posting
  - Debit to the customer account
  - Credit (multiple) to an offsetting revenue/income account
- Reversal documents don't go through workflow and therefore, should be processed by the AR Special Approver

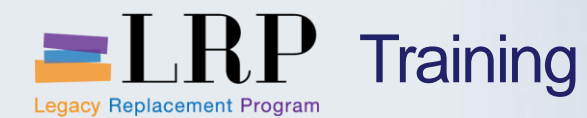

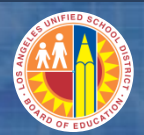

# Process Flow – Job Cost Billing

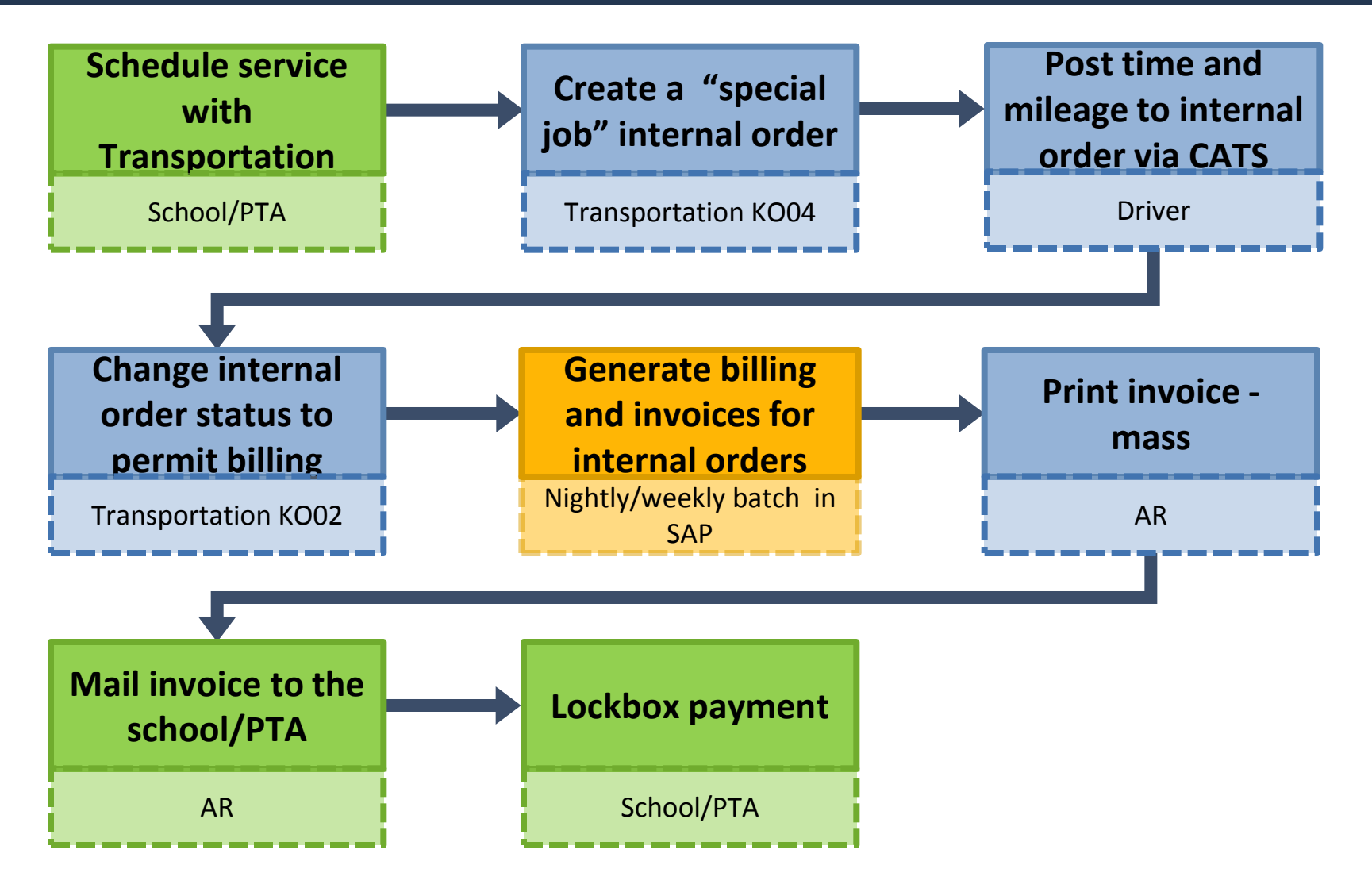

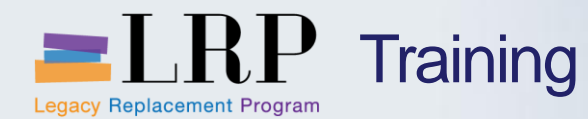

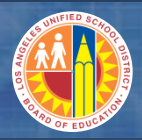

### Print Mass Invoices Demonstration

# Walkthrough: Print mass invoices associated with job cost billing

Print mass invoices

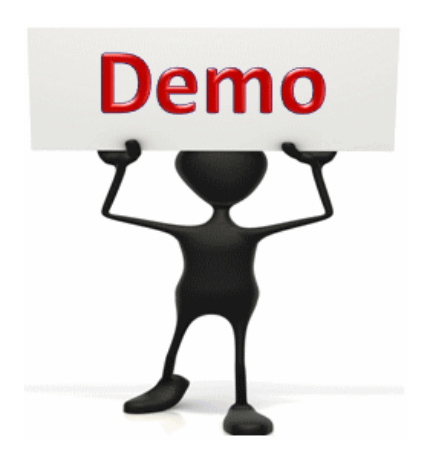

This is a demonstration only. Watch as the instructor shows you how to complete the task in SAP.

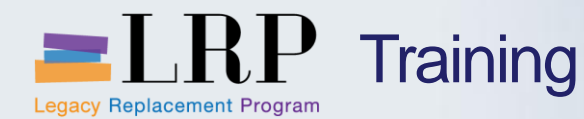

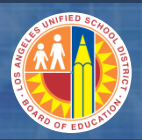

#### Print Mass Invoices Exercise

# Exercise: Print a multi-line customer invoice associated with job cost billing

ADD links to Globally Published simulations in Uperform

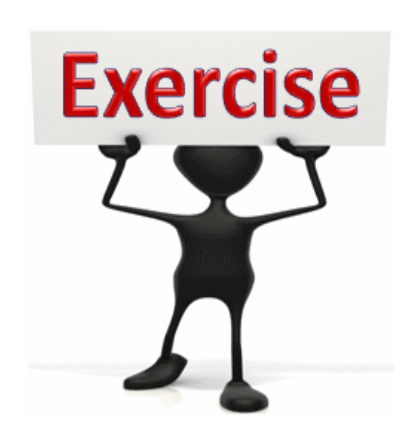

To complete this exercise follow the instructions listed here.

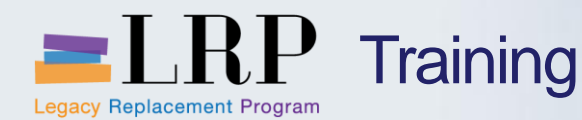

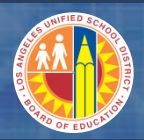

### **Chapter Objectives Review**

# You should now be able to:

- Described the services that are manually invoiced by Accounts Receivable
- Park an invoice/credit memo
- Approve and reject parked invoices
- Upload AR documents using Excel
- Explain how the job cost billing program automatically generates customer invoices
- Print an invoice or credit memo auto print and ad-hoc printing
- Display a posted invoice/credit memo

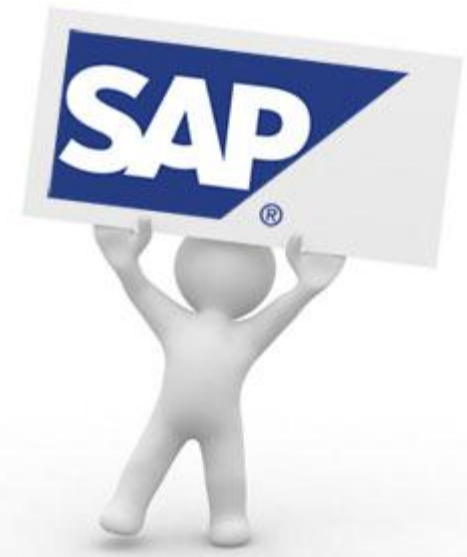

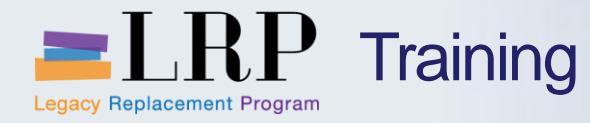

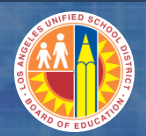

# **Course Chapters**

|   | Chapter Description               | Time        |
|---|-----------------------------------|-------------|
| 1 | Definitions and Process Overview  | 15 minutes  |
| 2 | Customer Master Data              | 45 minutes  |
| 3 | Invoices and Credit Memos         | 120 minutes |
| 4 | Dunning Procedures                | 60 minutes  |
| 5 | Management or Accounts Receivable | 90 minutes  |
| 6 | Reporting                         | 90 minutes  |
| 7 | Summary and Questions             | 60 minutes  |

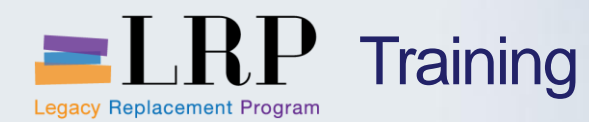

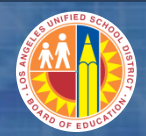

**Chapter Objectives** 

By the end of this chapter you will be able to:

- Explain the current dunning process and pain points
- Explain new dunning process
- Print a dunning letter

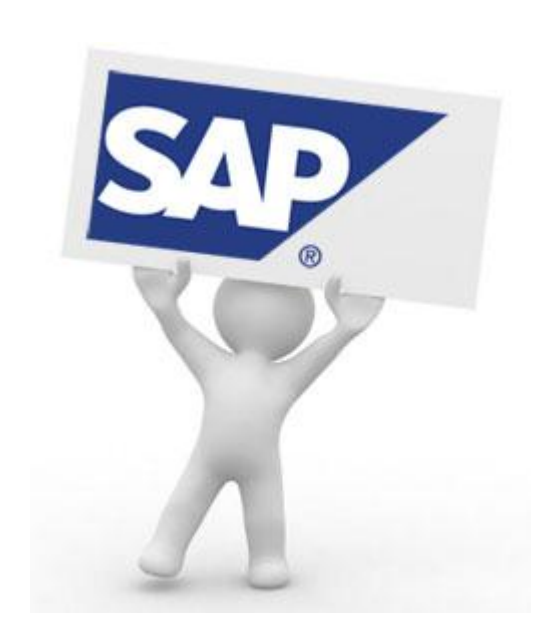

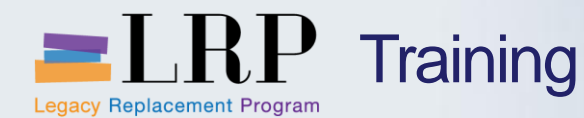

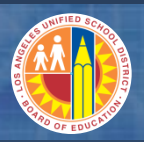

# Current Dunning Processes

#### Dunning rules at LAUSD require a dunning letter to be sent quarterly

- An item more than 30 days old (1 day overdue) is dunned
  - Transportation reviews outstanding items on a monthly basis
  - Accounting reviews outstanding items on an annual basis
- Dunning letters are manually generated from MS Word or MS Excel

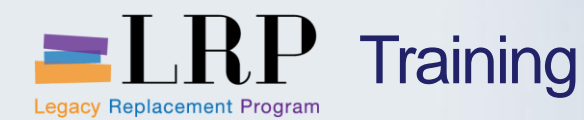

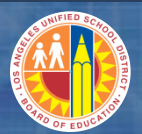

**Current Pain Points** 

#### **Current pain points in the existing process include**

- The dunning process is completely manual
- Dunning takes place outside of the current financial systems and does not use SAP correspondence functionality
- Small amounts are dunned

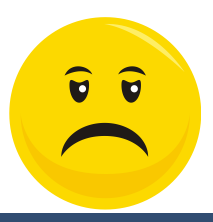

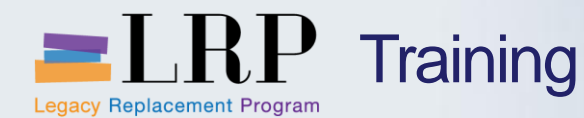

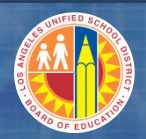

# New Dunning Processes

#### The dunning process will be run quarterly in SAP

- Customer correspondence for dunning will be generated during quarterly dunning runs
- AR will print and send the dunning letters to customers
- Customer tolerances will clear small differences nightly so they won't be dunned (maximum 1% of the invoice up to \$10.00)

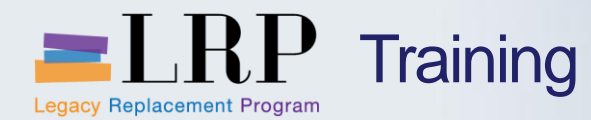

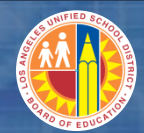

## Process flow - Dunning

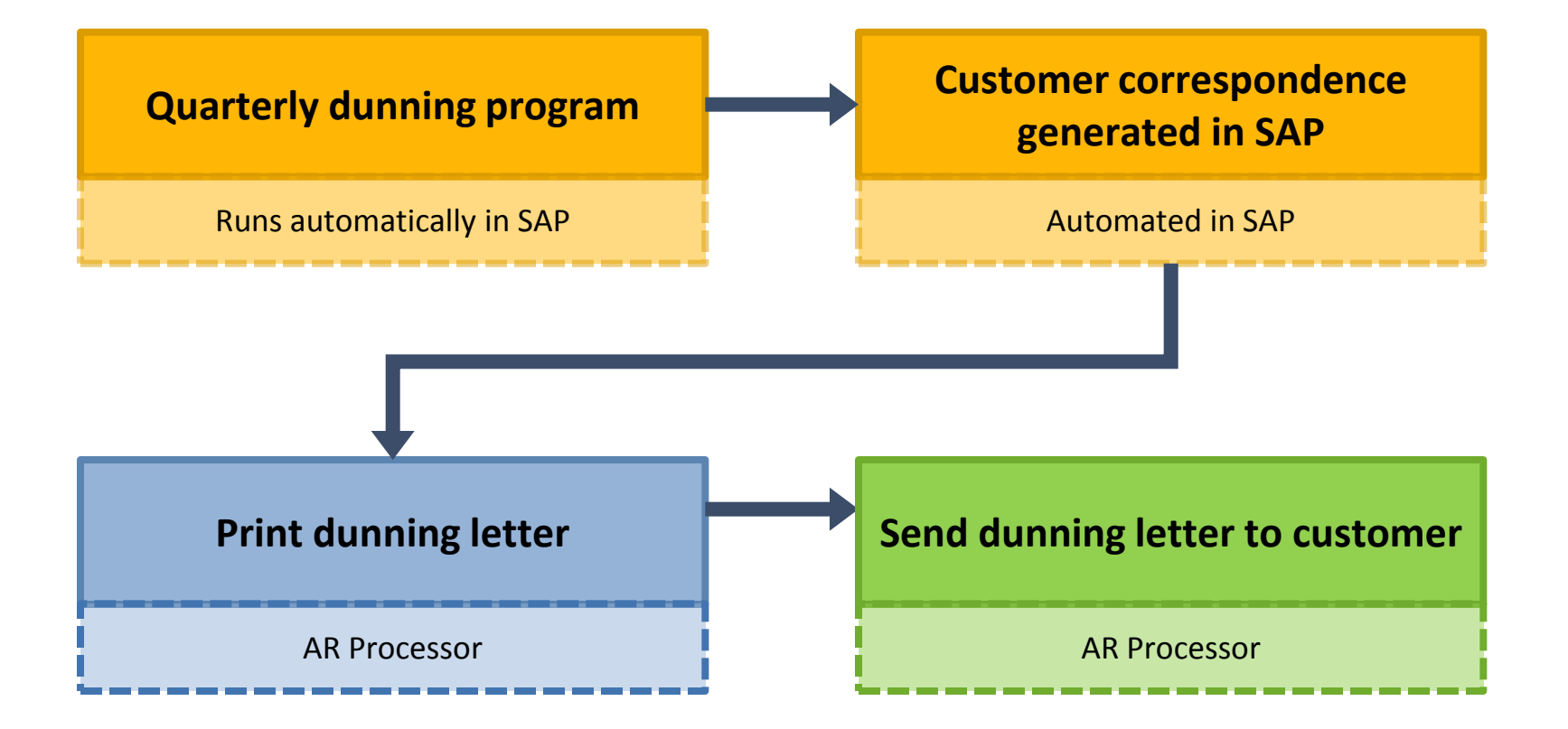

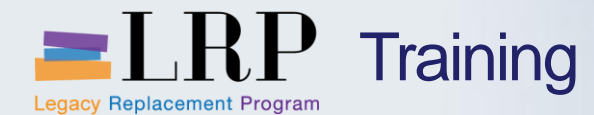

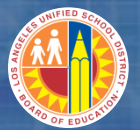

Dunning Letter

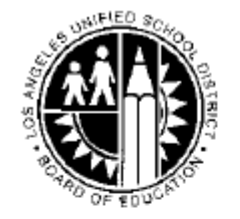

 Los Angeles Unified School District 333 S. Beaudry Avenue, Los Angeles, CA 90017

Date : 07/02/2013

Bill To: 20020 Training customer ALR PO Box 500 Los Angeles CA 90012

Dear Sir/Madam,

The invoices listed below are outstanding as of Jul 02, 2013. Please remit your payment as soon as possible.

| Invoice No. | Document Date | Amount Due \$ | Reference  |  |
|-------------|---------------|---------------|------------|--|
| 0027000199  | 04/04/2013    | 150.00-       | GLS-TEST   |  |
|             | 04/04/2013    | 0.00          | GLS-TEST   |  |
| 0027000199  | 04/03/2013    | 200.00        | TESTMULTI  |  |
|             | 04/03/2013    | 0.00          | TESTMULTI2 |  |

Total Due : \$ 50.00

If you have any questions on the above invoices, please call or write to:

General Ledger Department 26th Floor, 333 S. Beaudry Avenue, Los Angeles, CA 90017 Tel: (213) 241-7956 Fax: (213) 241-6810

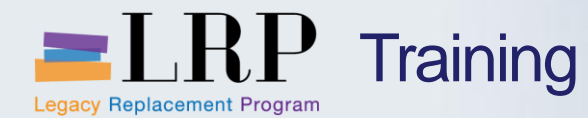

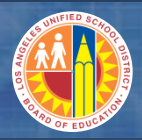

### Print Dunning Letter Demonstration

# Walkthrough: Request customer correspondence

Request customer correspondence

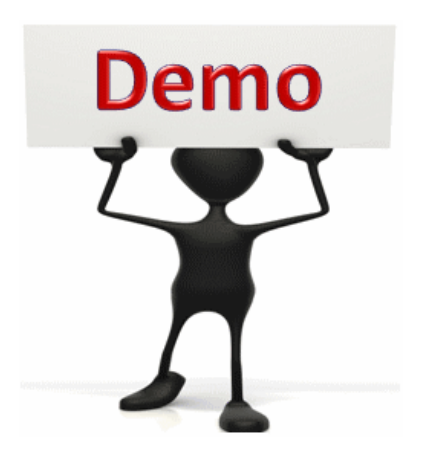

This is a demonstration only. Watch as the instructor shows you how to complete the task in SAP.

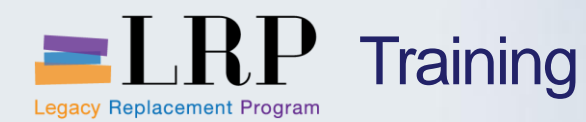

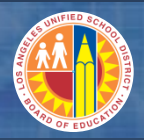

# **Chapter Objectives Review**

# You should now be able to:

- Explain the current dunning process and pain points
- Explain new dunning process
- Print a dunning letter

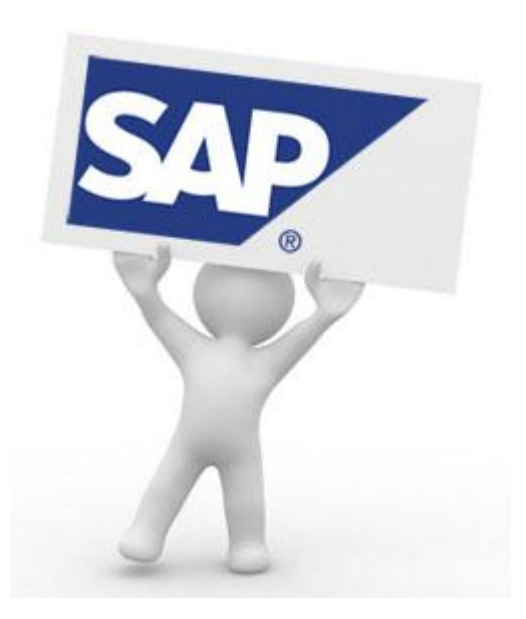

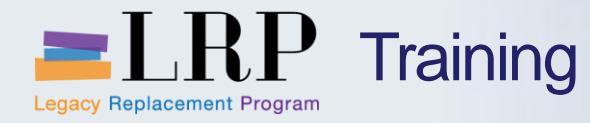

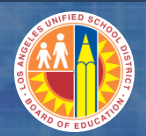

# **Course Chapters**

|   | Chapter Description               | Time        |
|---|-----------------------------------|-------------|
| 1 | Definitions and Process Overview  | 15 minutes  |
| 2 | Customer Master Data              | 45 minutes  |
| 3 | Invoices and Credit Memos         | 120 minutes |
| 4 | Dunning Procedures                | 60 minutes  |
| 5 | Management or Accounts Receivable | 90 minutes  |
| 6 | Reporting                         | 90 minutes  |
| 7 | Summary and Questions             | 60 minutes  |

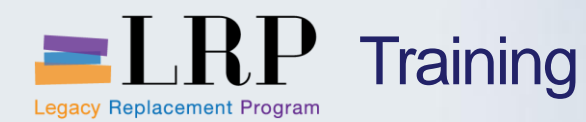

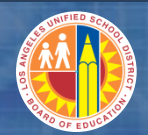

**Chapter Objectives** 

By the end of this chapter you will be able to:

- Change a posted invoice/ credit memo header text and line items
- Reverse posted documents and explain the accounting impact
- Explain the process for applying payments against customer accounts
- Manually clear customer open items
- Reset cleared customer line items

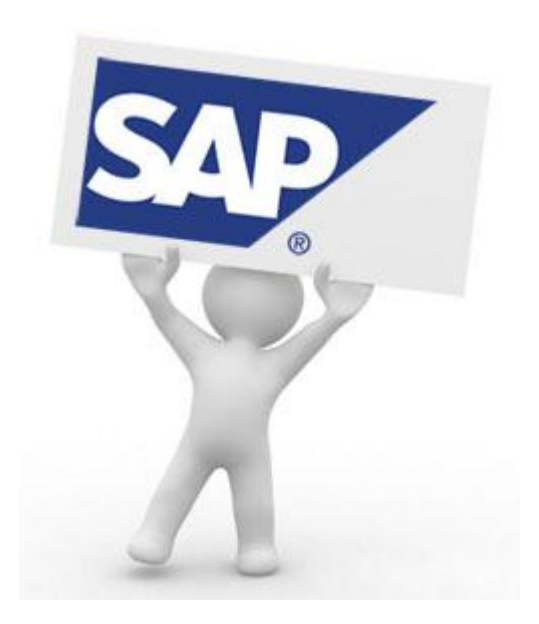

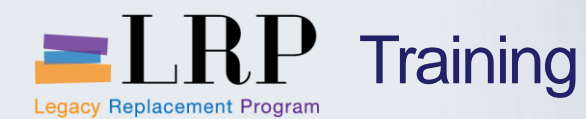

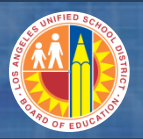

# Changing Posted Documents – Header

### You may add or change the document header text on an invoice or credit memo

- Include a brief description of the document in the Doc.Header Text field
- This field is limited to 25 characters

|   | 🗁 Document Header: 1000 Company Code |                          |                |            |  |  |  |  |
|---|--------------------------------------|--------------------------|----------------|------------|--|--|--|--|
|   | Document Type                        | DR Customer invoice      |                |            |  |  |  |  |
|   | Doc.Header Text                      | Descriptive text here    |                |            |  |  |  |  |
|   | Card type                            | Card no.                 |                |            |  |  |  |  |
|   | Request Number                       |                          |                |            |  |  |  |  |
|   | Reference                            | FAC-123                  | Document Date  | 03/03/2013 |  |  |  |  |
|   |                                      |                          | Posting Date   | 03/04/2013 |  |  |  |  |
|   | Currency                             | USD                      | Posting Period | 09 / 2013  |  |  |  |  |
|   | Ref. Transactn                       | BKPF Accounting document |                |            |  |  |  |  |
|   | Reference key                        | 2700024149100020         | 13 Log.System  | DR1910     |  |  |  |  |
|   | Entered by                           | JDREU                    | Parked by      |            |  |  |  |  |
| ) | Entry Date                           | 03/04/2013               | Time of Entry  | 10:25:57   |  |  |  |  |
|   | TCode                                | FB70                     |                |            |  |  |  |  |
|   | Changed on                           |                          | Last update    |            |  |  |  |  |
|   | Ledger Grp                           |                          |                |            |  |  |  |  |
|   | Ref.key(head) 1                      |                          | Ref.key 2      |            |  |  |  |  |
|   |                                      |                          |                |            |  |  |  |  |

V 🗙

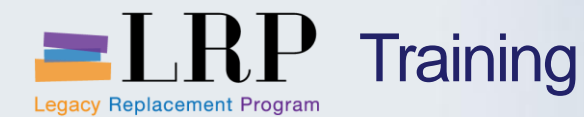

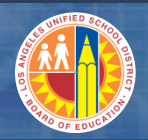

## Changing Posted Documents – Line Items

#### You may change limited data on posted documents

- Once an invoice or credit memo is posted you may not change any financial data
- On a customer line you may change any open field including

| <ul> <li>Payment to</li> </ul> | Payt Terms   | 2000       | Days/percent | 8 |             |
|--------------------------------|--------------|------------|--------------|---|-------------|
| Rline date                     | Bline Date   | 03/04/2013 | Invoice ref. | / |             |
|                                | Pmnt Block   |            |              |   |             |
| <ul> <li>Payment h</li> </ul>  | Dunn. Block  |            | Dunning Key  |   |             |
| r aymont b                     | Last Dunned  |            |              |   |             |
| – Text                         | Collect.inv. | 0          |              |   |             |
|                                | Assignment   | 123        |              |   |             |
|                                | Text         |            |              |   | 📆 Long text |

 On offsetting lines you may change data in either the Text or Assignment fields

| Assignment | 20130304 |          |         |
|------------|----------|----------|---------|
| Text       |          | <b>.</b> | Long te |

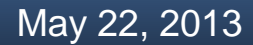

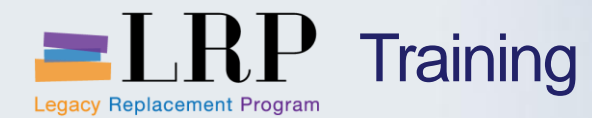

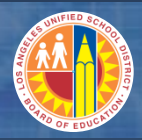

#### Change Document Demonstration

# Walkthrough: Change a posted invoice/credit memo

**Change Document** 

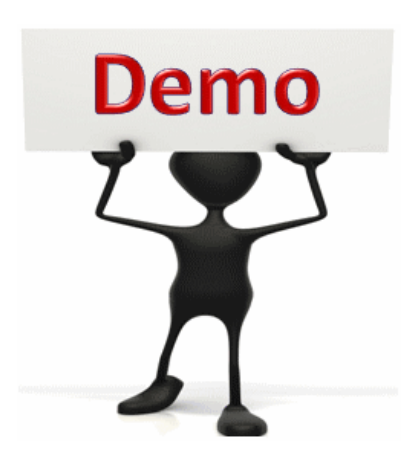

This is a demonstration only. Watch as the instructor shows you how to complete the task in SAP.

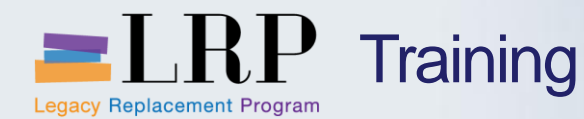

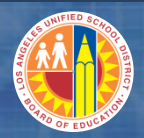

#### Change Document Exercise

# Exercise: Change an invoice header text and line items

ADD links to Globally Published simulations in Uperform

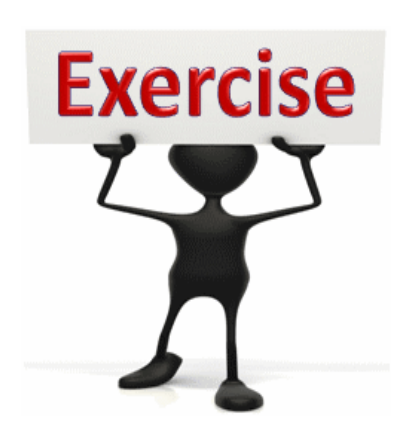

To complete this exercise follow the instructions listed here.

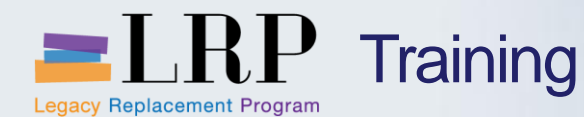

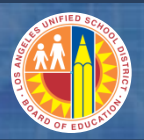

#### Reverse a posted document

#### You may reverse a posted invoice or credit memo due to an error

- With reversal document you will clear the original postings with offsetting entries to the accounts on the invoice or credit memo
- You must enter a code in the Reversal Reason field to indicate whether the document you wish to reverse was posted in the current period or a previous period
  - 01 (current period)
  - 02 (previous or closed period)
- If you are reversing a document that was posted in a closed period the reversing entry will post in the current period
- There are two ways to process document reversals
  - Individual reversal
  - Mass reversal

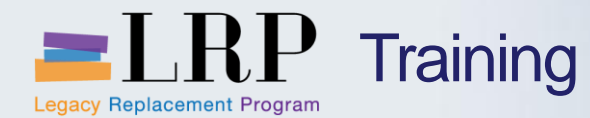

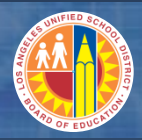

#### **Reverse Document Demonstration**

# Walkthrough: Reverse invoice documents

Reverse document - individual

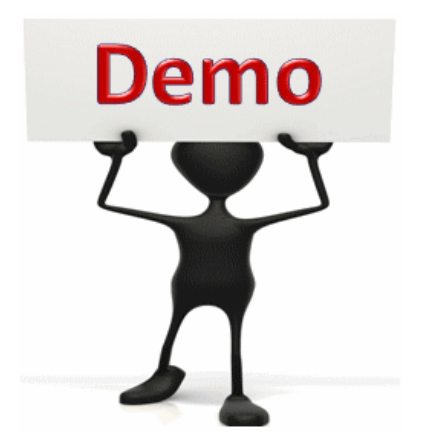

This is a demonstration only. Watch as the instructor shows you how to complete the task in SAP.

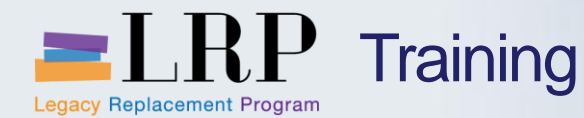

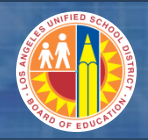

#### Reverse an Invoice Document Exercise

# Exercise: Reverse an invoice document (individual)

ADD links to Globally Published simulations in Uperform

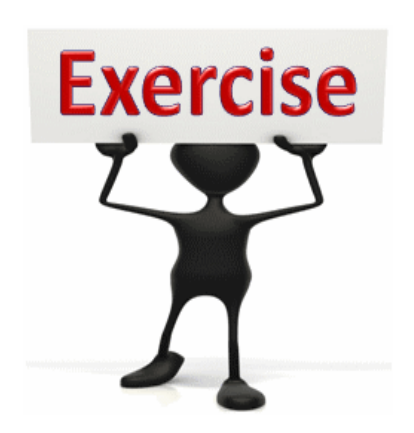

To complete this exercise follow the instructions listed here.

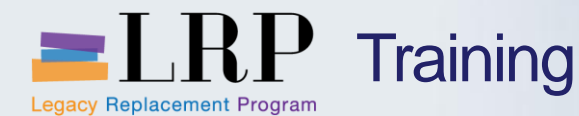

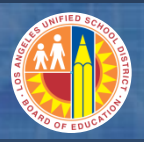

### New Payments Process – Bank of America Lockbox

Customers invoices will contain instructions to send all checks to a Bank of America lockbox instead of different departments within LAUSD

- The bank keys data from the checks sent by customers including the invoice number and notifies LAUSD of customer payments via a daily file transfer
- The file loads to SAP and the system automatically clears open customer items with payment data from the bank
- It is the responsibility of CRU to ensure that
  - The file is uploads successfully each day
  - Report a failed upload to the Help Desk
  - Apply unmatched incoming cash to AR or the general ledger

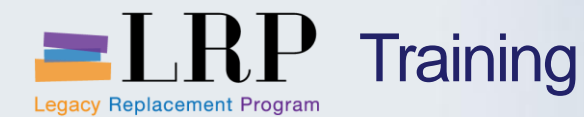

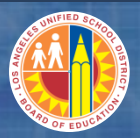

### New Payments Process – Check Scanning

# Some customers may still send physical checks to LAUSD instead of using the lockbox address

- All checks should be forwarded to CRU
- These checks will be deposited into the Bank of America account using an on-site scanner
- The daily bank file transfer will be used to clear the customer account in SAP

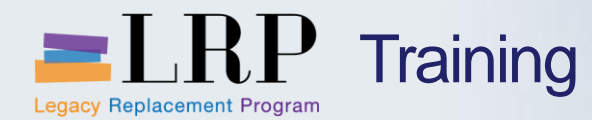

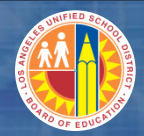

#### **Process flow - Cash**

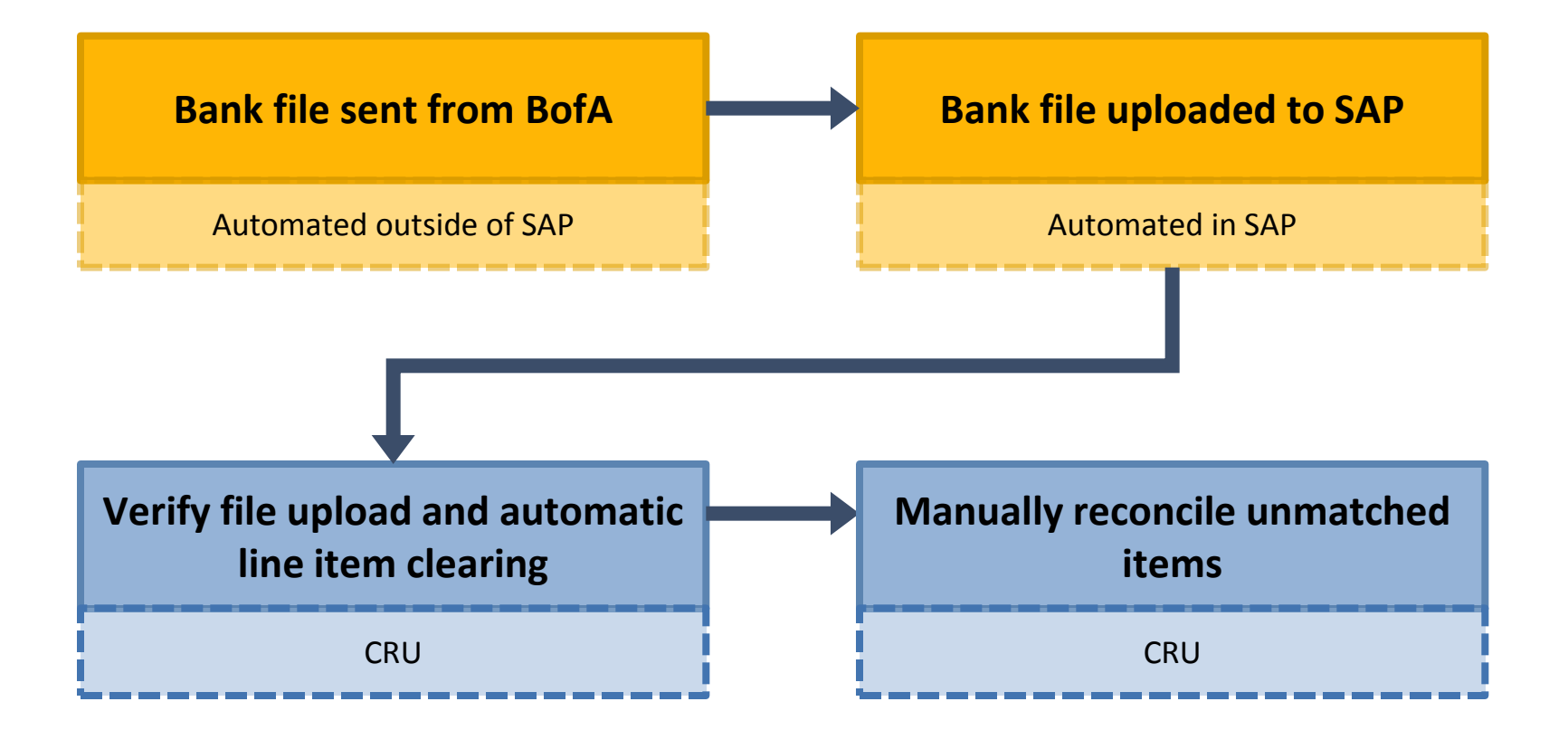

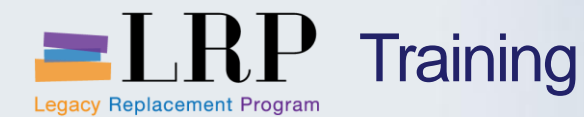

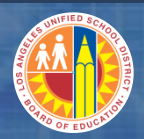

### **Customer Account Clearing and Tolerances**

Customer payments may not always clear open invoice items completely

- This will leave a debit balance in the customer accounting
- You may manually clear balances that will not be paid ANNUAL PROCESS
- SAP will automatically clear small differences that fall within the tolerance of 1% up to \$10.00
- Overpayments are referred to Accounts Payable who will process a refund

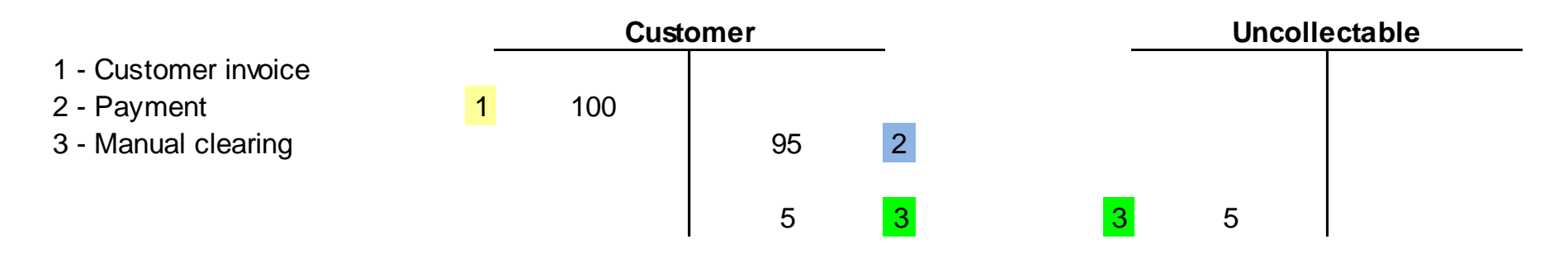

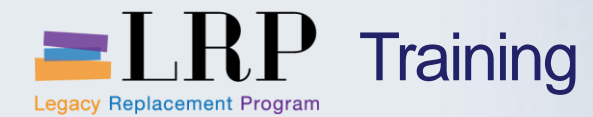

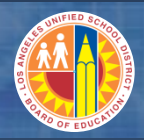

**Clear Customer Account Demonstration** 

# Walkthrough: Clear open items

Manually clear customer open items Auto clear customer open items

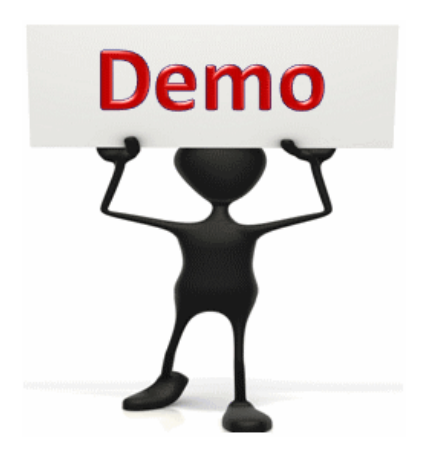

This is a demonstration only. Watch as the instructor shows you how to complete the task in SAP.

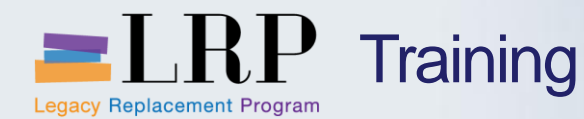

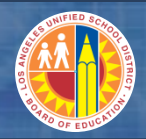

#### **Clear Customer Account Exercise**

# Exercise: Manually clear a customer open item

ADD links to Globally Published simulations in Uperform

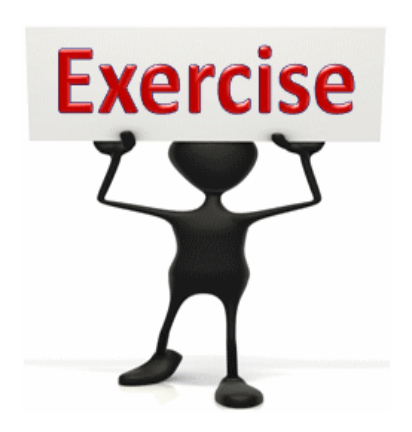

To complete this exercise follow the instructions listed here.

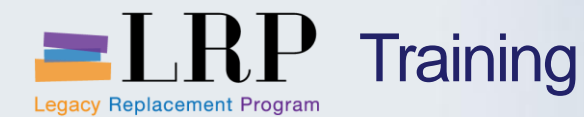

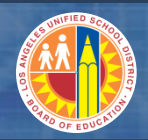

#### **Reset and Reverse a Customer Payment**

# If a customer payment has been posted incorrectly there are two options to correct the error

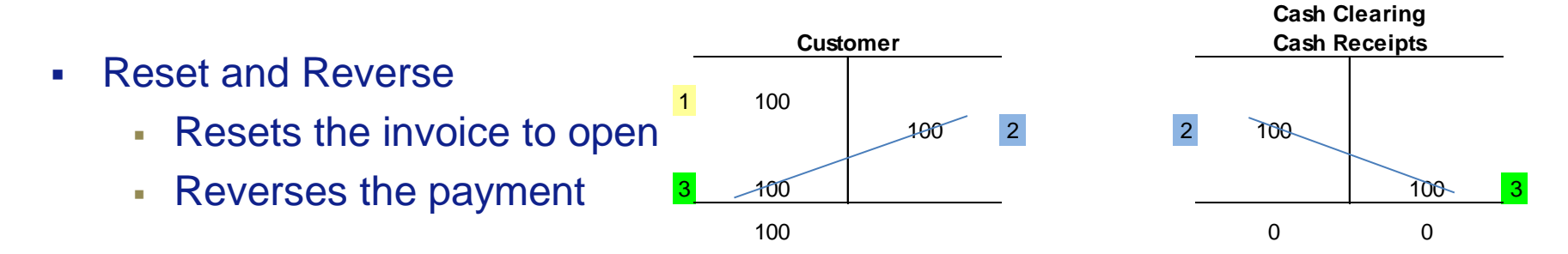

Reset

| • | Resets the invoice to open          | Customer |     |     | _ | Cash C<br>Cash R | Receipts |   |
|---|-------------------------------------|----------|-----|-----|---|------------------|----------|---|
| • | Leaves the payment posting in place | 1        | 100 | 100 | 2 | 2                | 100      |   |
|   |                                     |          | 100 | 100 |   |                  | 100      | 0 |
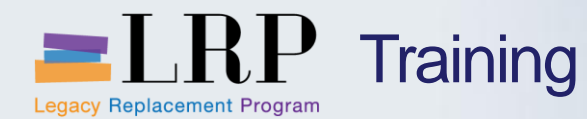

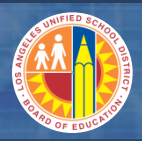

#### Reset and Reverse Demonstration

# Walkthrough: Reverse a payment and reset cleared items

**Reset cleared items** 

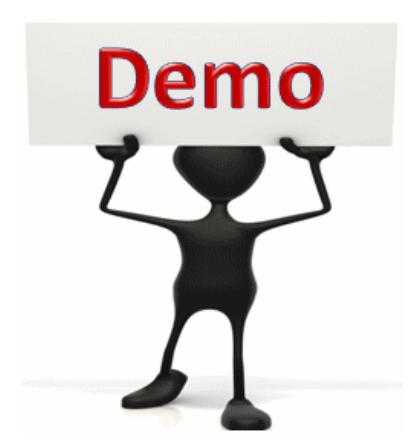

This is a demonstration only. Watch as the instructor shows you how to complete the task in SAP.

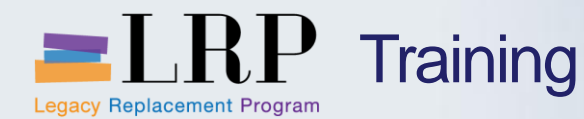

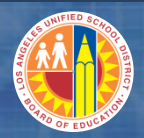

#### Reset and Reverse Exercise

# Exercise: Reverse a payment and reset cleared items

ADD links to Globally Published simulations in Uperform

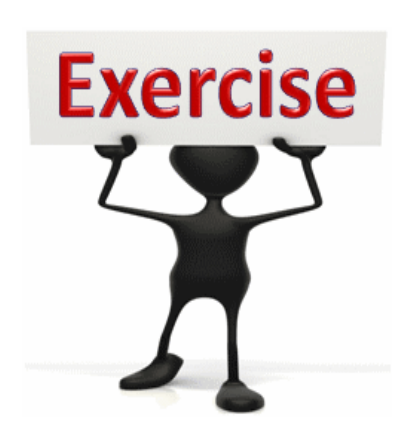

To complete this exercise follow the instructions listed here.

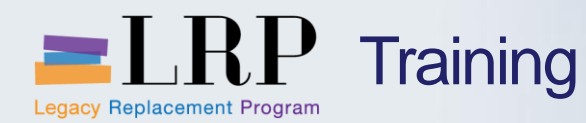

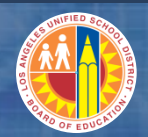

**Chapter Objectives** 

#### You should now be able to:

- Change a posted invoice/ credit memo header text and line items
- Reverse posted documents and explain the accounting impact
- Explain the new Bank of America lockbox process for payments and the associated accounting postings in SAP
- Manually clear customer open items
- Reset cleared customer line items

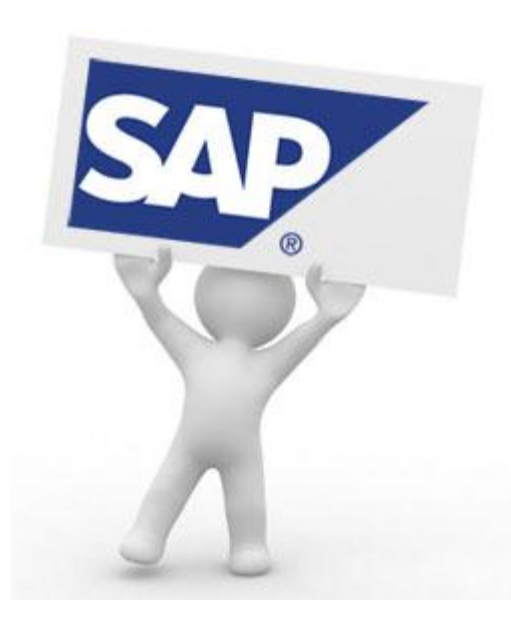

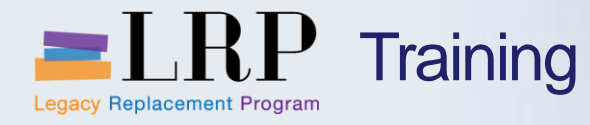

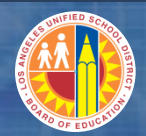

### **Course Chapters**

|   | Chapter Description               | Time        |
|---|-----------------------------------|-------------|
| 1 | Definitions and Process Overview  | 15 minutes  |
| 2 | Customer Master Data              | 45 minutes  |
| 3 | Invoices and Credit Memos         | 120 minutes |
| 4 | Dunning Procedures                | 60 minutes  |
| 5 | Management or Accounts Receivable | 90 minutes  |
| 6 | Reporting                         | 90 minutes  |
| 7 | Summary and Questions             | 60 minutes  |

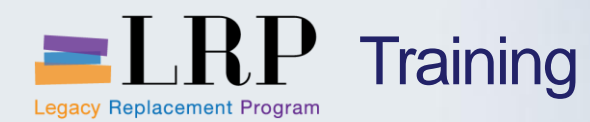

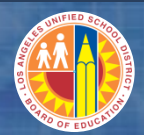

#### **Chapter Objectives**

#### By the end of this chapter you will be able to:

- Run AR reports in SAP
- Use dynamic selection for report parameters
- Create report variants
- Export reports to Excel

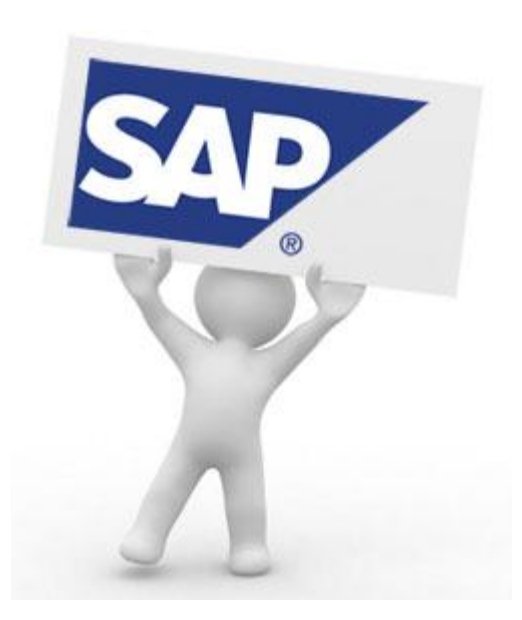

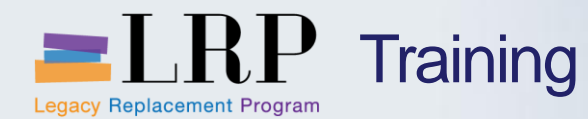

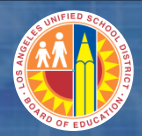

#### Accounts Receivable Reporting

#### **Commonly used Accounts Receivable reports include**

- Customer line item report
- Customer balance report
- ECC Aging report

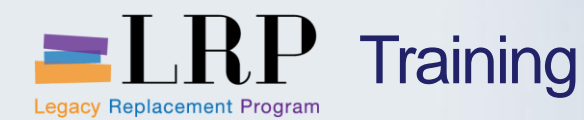

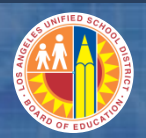

**Dynamic Selection** 

## Dynamic selection is a feature of some SAP reports that allows you add fields to the parameter selection screen

- Click I on the report selection screen to display the additional available fields
- Double-click on field on the left to add it to the list of dynamic selections on the right

| Customer Master Customer Master City Customer Master City City City City City City City City |                                                                          | Dynamic selections<br>Customer Master<br>Accounting clerk<br>Reconciliation acct<br>Document |                                         |  |
|----------------------------------------------------------------------------------------------|--------------------------------------------------------------------------|----------------------------------------------------------------------------------------------|-----------------------------------------|--|
| E Posting block fo     Deletion flag for                                                     |                                                                          |                                                                                              | Dynamic selections                      |  |
| Counting clerk     E Reconciliation ac                                                       | Customer Master     E City                                               | #                                                                                            | City                                    |  |
|                                                                                              | ・ 🗈 Postal Code<br>・ 📄 Industry                                          |                                                                                              | Accounting clerk<br>Reconciliation acct |  |
|                                                                                              | <ul> <li>Posting block for con</li> <li>Deletion flag for com</li> </ul> | npany code<br>pany code                                                                      | Document                                |  |
|                                                                                              | <ul> <li>Accounting clerk</li> <li>Reconciliation acct</li> </ul>        |                                                                                              | Document Type                           |  |
|                                                                                              | <ul> <li>Previous account no.</li> </ul>                                 |                                                                                              | Posting Key                             |  |

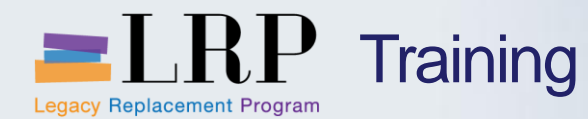

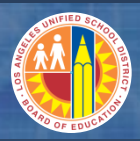

#### Dynamic Selection (cont.)

# Certain fields on the customer master have been set up to be used with dynamic selection for AR reporting

| Field                                                               | Purpose                                                                                                    |
|---------------------------------------------------------------------|----------------------------------------------------------------------------------------------------|
| Industry                                                            | Simplified customer classification, e.g., Schools, Employees, Labor Unions                                                                                                    |
| Corporate group<br>(free text and you<br>may use multiple<br>items) | Facilities Leasing and Asset Management (A)<br>Food Services ( C)<br>Energy Conservation (E)<br>Facilities (F)<br>General Ledgers (G)<br>Legal (L)<br>Maintenance and Operations (M)<br>Payroll (P)<br>Revenue Accounting (R )<br>Specially Funded Accounting (S)<br>Transportation (T) |
| Search term                                                         | First 8 letters of the customer's name excluding articles and punctuation                                                                                                    |
| Accounting clerk                                                    | Unique code assigned to an AR Processor                                                                                                    |

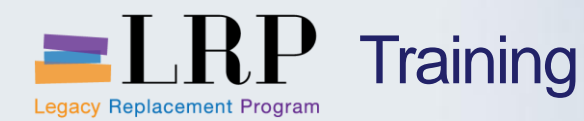

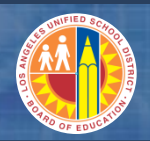

**Report Variants** 

A report variant is a set of parameters and/or layouts that you can save and call up to use when running specific reports

- If the default layout of an SAP report doesn't display the information in a way that is useful to you it can be changed and saved
- Likewise you may be able to save values in the parameter selection screen including values in a dynamic selection field
- When you save a variant you must give it a name and description
- The next time you run the report you can call up the variant instead for reentering the values and resetting the report display

| <u>Goto</u> S <u>v</u> stem <u>H</u> elp |                                                                                                    |                                                                                                    |                                                                                                    |                                                                                                    |
|------------------------------------------|----------------------------------------------------------------------------------------------------|----------------------------------------------------------------------------------------------------|----------------------------------------------------------------------------------------------------|----------------------------------------------------------------------------------------------------|
| Variants                                 |                                                                                                    | <u>G</u> et                                                                                                    | Shift+F5                                                                                                    |                                                                                                    |
| User Variables                           |                                                                                                    | Display                                                                                                    |                                                                                                    | ~~                                                                                                    |
| Selection Screen <u>H</u> elp Shift+F6   |                                                                                                    | <u>D</u> elete                                                                                                    |                                                                                                    |                                                                                                    |
| <u>B</u> ack                             | F3                                                                                                  | <u>Save as Variant</u>                                                                                                    | Ctrl+S                                                                                                    |                                                                                                    |
|                                          | Goto     System     Help       Variants       User Variables       Selection Screen Help       Back | Goto       System       Help         Variants       ▶         User Variables       ▶         Selection Screen       Help         Back       F3 | Goto       System       Help         Variants       Get         User Variables       Display         Selection Screen       Help         Back       F3 | Goto       System       Help         Variants       Get       Shift+F5         User Variables       Display       Display         Selection Screen       Help       Shift+F6         Back       F3       Save as Variant |

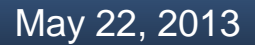

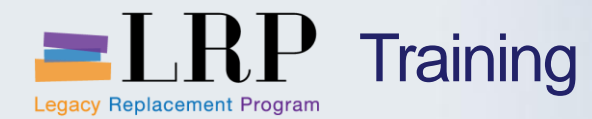

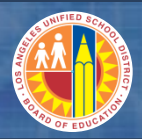

#### AR Reports Demonstration

### Walkthrough: AR reports and variants

Customer line item report Customer balance report ECC Aging report

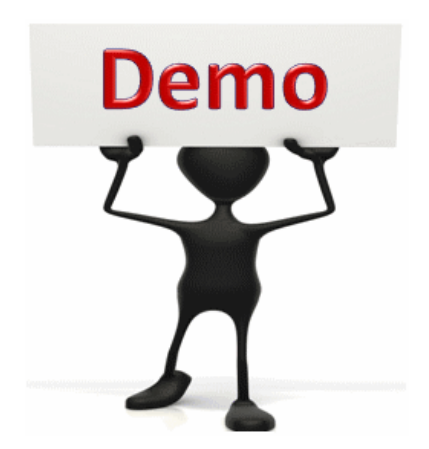

This is a demonstration only. Watch as the instructor shows you how to complete the task in SAP.

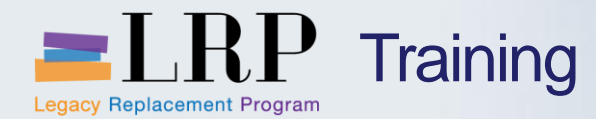

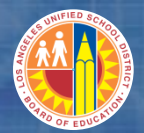

#### **AR Reports Exercise**

### **Exercise: Run AR Reports**

ADD links to Globally Published simulations in Uperform

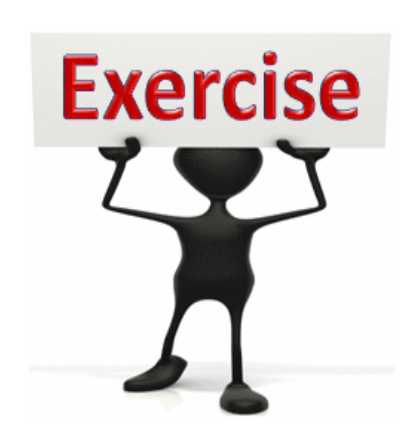

To complete this exercise follow the instructions listed here.

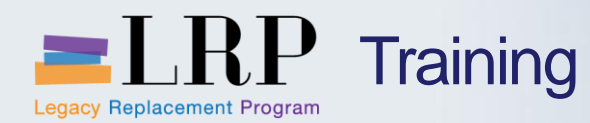

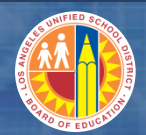

#### **Chapter Objectives**

#### You should now be able to:

- Run AR reports in SAP
- Use dynamic selection for report parameters
- Create report variants
- Export reports to Excel

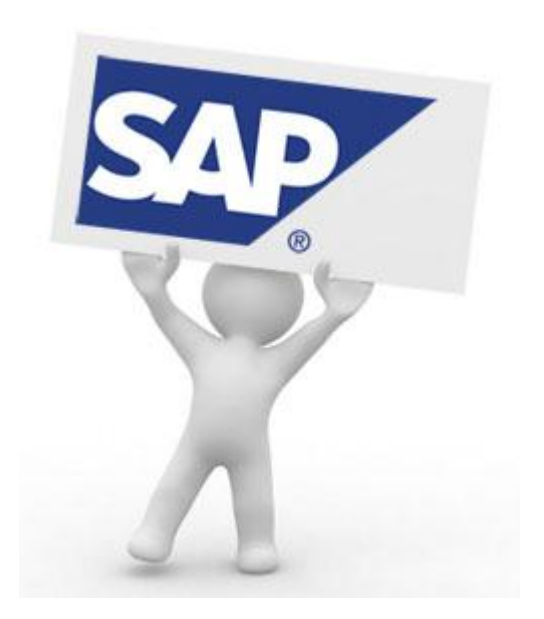

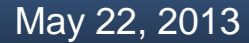

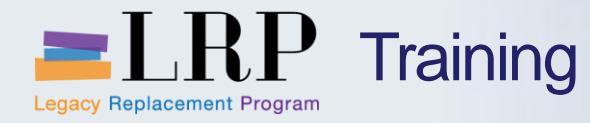

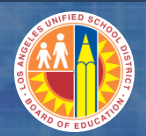

### **Course Chapters**

|   | Chapter Description               | Time        |
|---|-----------------------------------|-------------|
| 1 | Definitions and Process Overview  | 15 minutes  |
| 2 | Customer Master Data              | 45 minutes  |
| 3 | Invoices and Credit Memos         | 120 minutes |
| 4 | Dunning Procedures                | 60 minutes  |
| 5 | Management or Accounts Receivable | 90 minutes  |
| 6 | Reporting                         | 90 minutes  |
| 7 | Summary and Questions             | 60 minutes  |

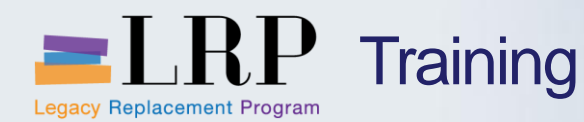

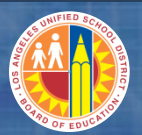

#### **Chapter Summary**

#### You should now be able to:

- Create customer master data
- Process customer invoices and credit memos
- Explain the job cost billing process
- Print invoices
- Generate dunning letter
- Maintain customer accounts
- Run account receivable reports

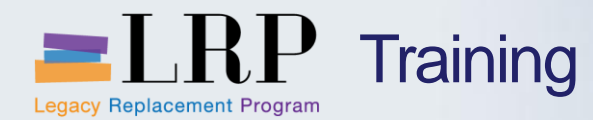

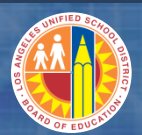

### LRP goes live...

### July 1, 2013

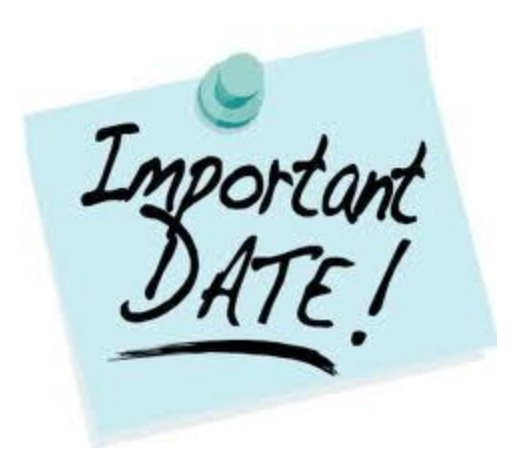

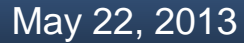

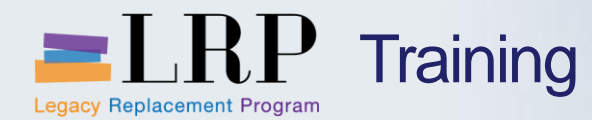

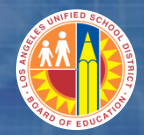

Accessing SAP

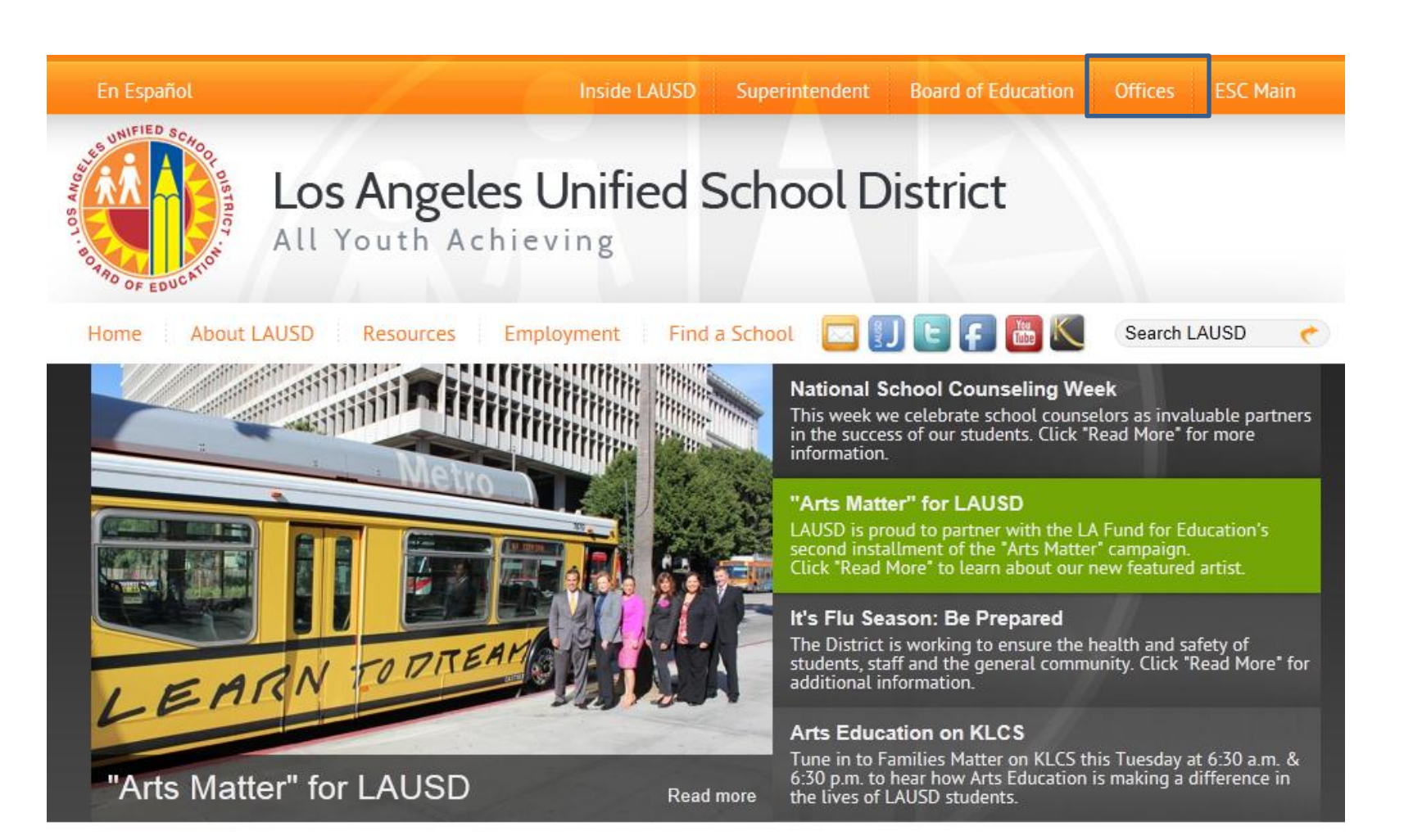

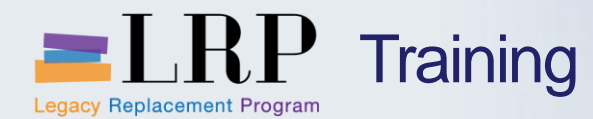

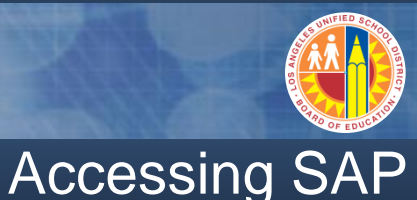

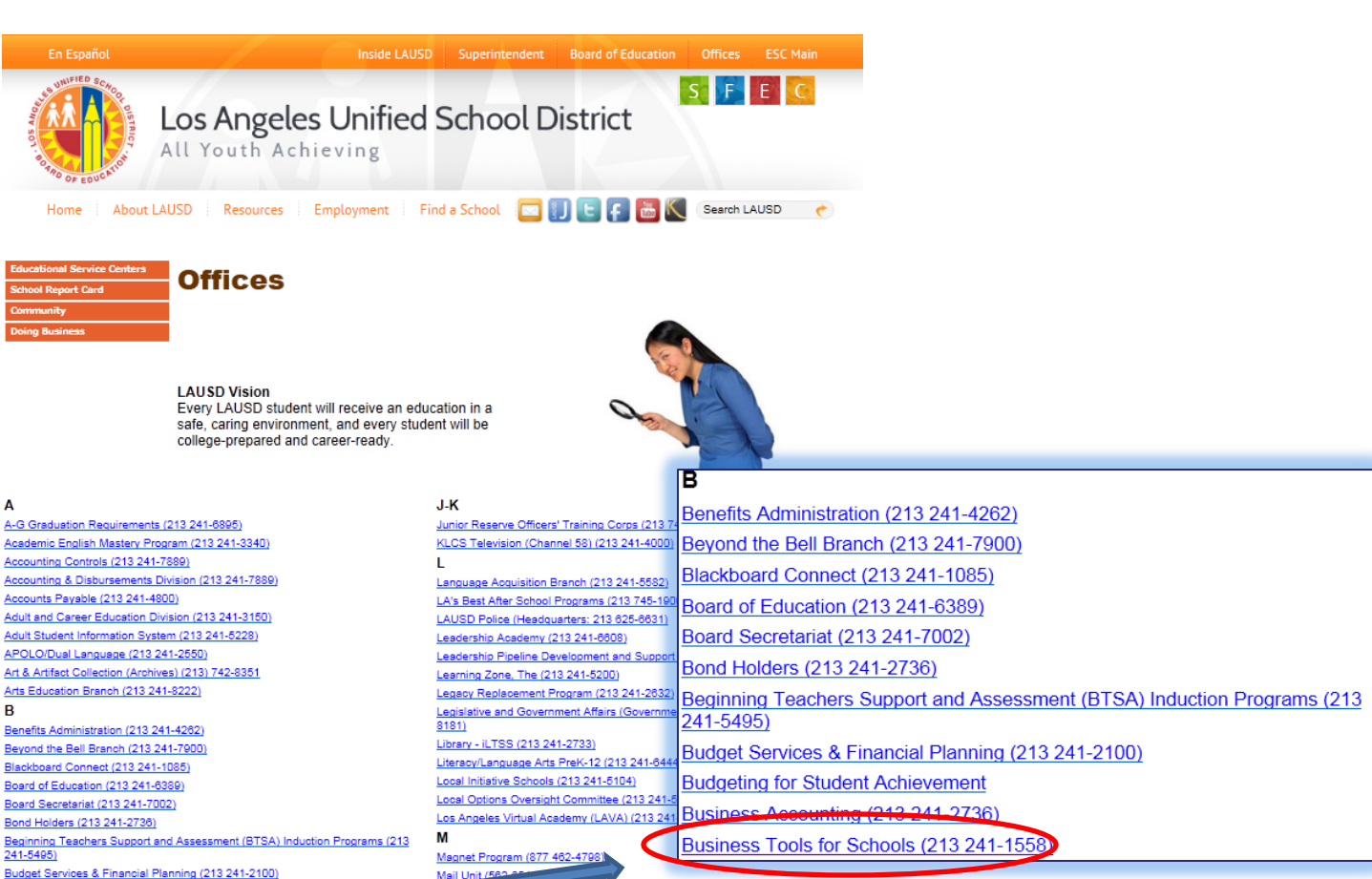

241-5495) Budget Services & Financial Planning (213 241-2100) Budgeting for Student Achievement Business Accounting (213 241-2738) Business Tools for Schools (213 241-1558)

#### d Operations (213 745-1600) Master Planning and Demographics (213 241-8044) Materiel Management Branch (562 654-9007)

May 22, 2013

А

R

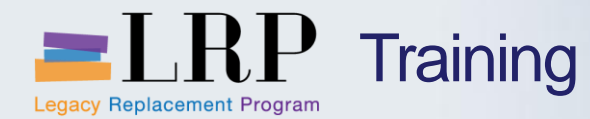

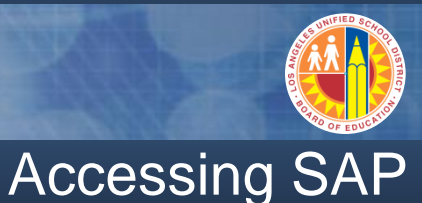

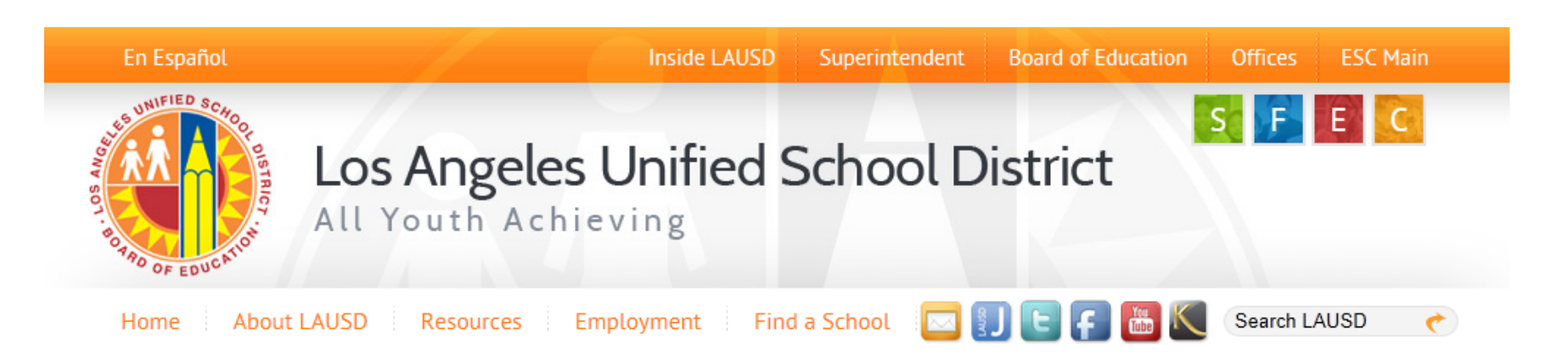

#### **Business Tools for Schools**

| Inter System Login                                  | BTS Announcements |                  |                     | BTS System and Reports Status                                                        |  |  |
|-----------------------------------------------------|-------------------|------------------|---------------------|--------------------------------------------------------------------------------------|--|--|
| USUS OYSICITI LOGIT                                 | Archives          | No records found | Announcement Search | Management Reports: Data for all BTS Management<br>Reports was successfully updated. |  |  |
| BTS Help for<br>Time Keepers and Time<br>Approvers: |                   |                  |                     | BTS System is operational. The system is available for all users.                    |  |  |

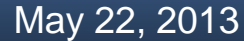

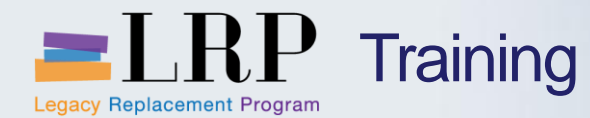

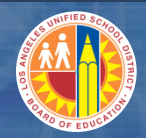

#### Accessing SAP | Login

|                                              | Business Tools for Schools                                                                                                    |
|----------------------------------------------|----------------------------------------------------------------------------------------------------|
| NIFIED SCHOOT DISTRICT<br>BOTRO OF EDUCATION | User ID *<br>Password *<br>* Enter your Single Sign-On (email) username and password to Log In.<br>e.g. (msmith@lausd.k12.ca.us, mary.smith@lausd.net)<br>Do not add domain name (@lausd.k12.ca.us @lausd.net)<br>Log on<br>Log on<br>Log on Problems? <u>Get Support</u><br>Microsoft Internet Explorer 9 Users: <u>Please read this</u> |
|                                              | © 2008 SAP AG. All rights reserved.                                                                                                    |

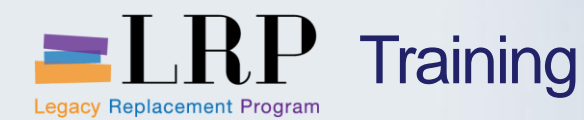

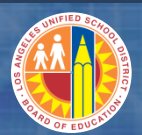

#### Support | Beyond Training

After training support will include:

•The BASE Training Center will be the single point of access for SAP enduser documentation/materials.

- This website will make it easier for end users to access related business process materials.
- The materials will include the following:
- ✓ Course Presentations
- ✓ Simulations
- ✓ Quick Reference Guides
- ✓ Job Aids

Context Sensitive Help within SAPRefresher (Open House) sessions

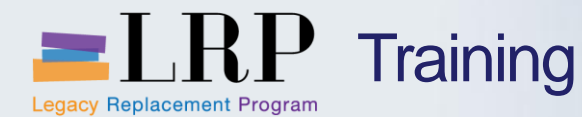

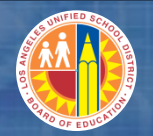

#### BASE Training Center Website [http://basetraining.lausd.net]

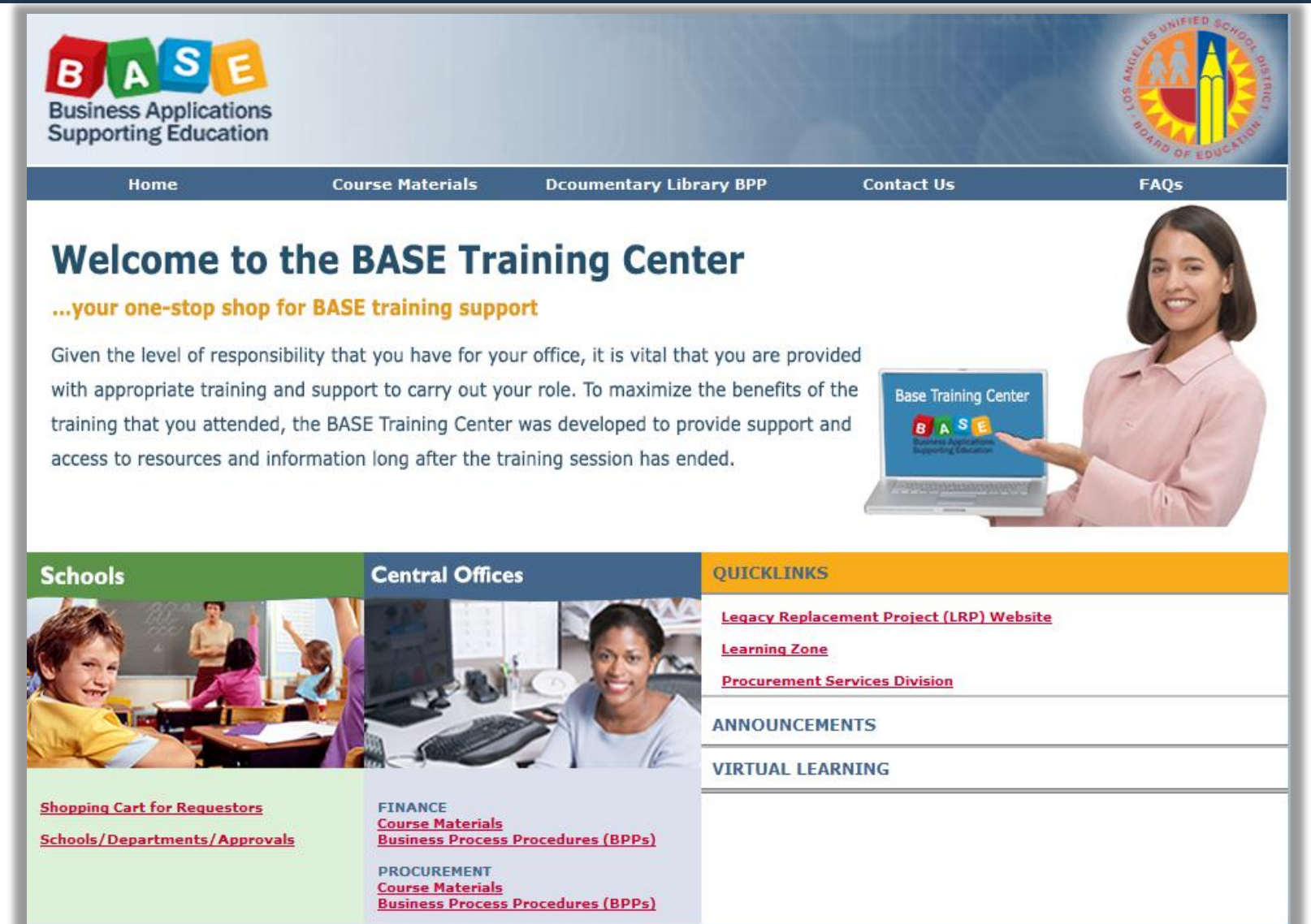

#### May 22, 2013

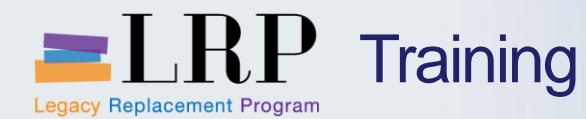

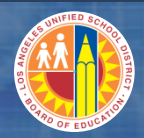

#### Training Systems Integration

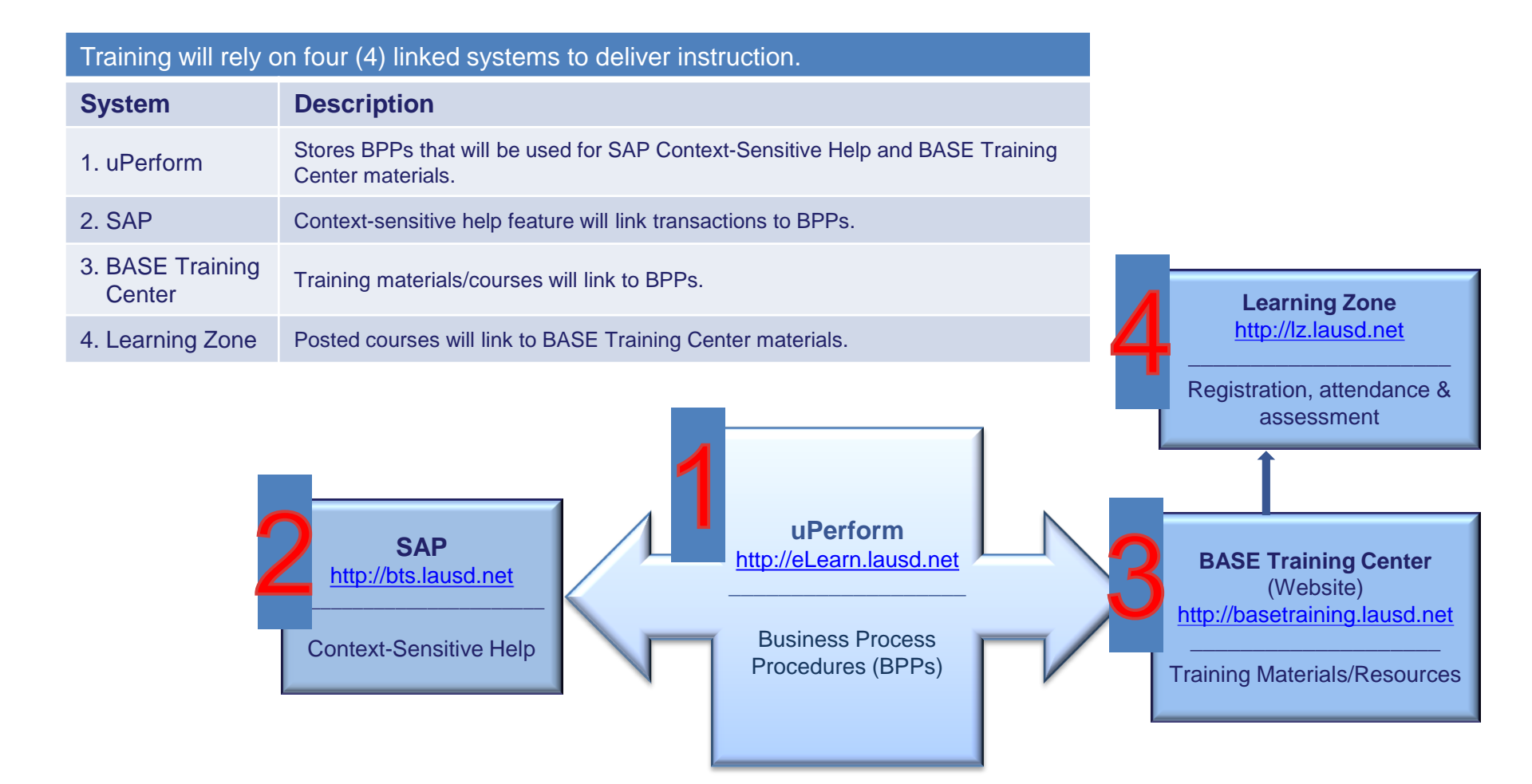

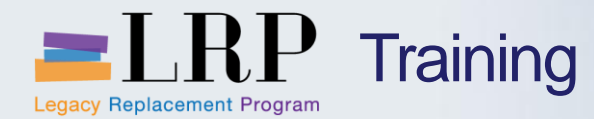

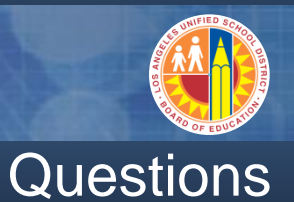

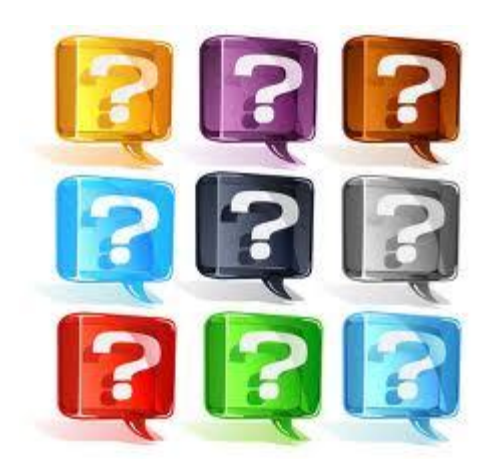

#### Learn more at <a href="http://lrpweb.lausd.net">http://lrpweb.lausd.net</a>

Contact Us: Irp@lausd.net

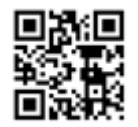

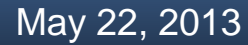

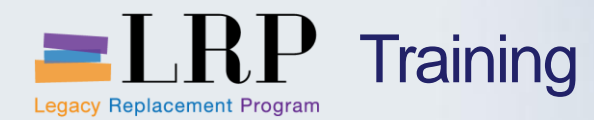

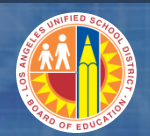

## You have completed the OTC0200 – Accounts Receivable Course

Thank you for your time and attention!

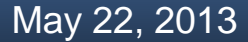

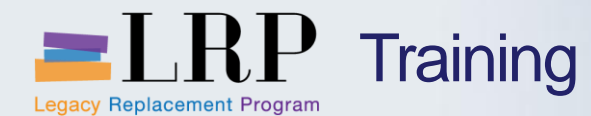

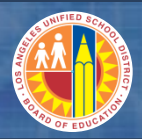

#### Course Assessment & Evaluation

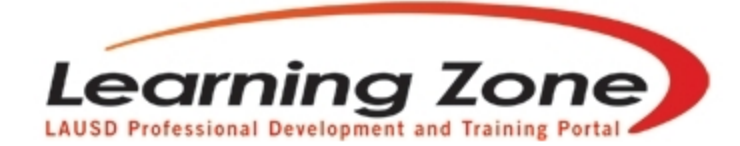

Back | Refresh | Print | Feedback

Time Left: 29:57

| Home                                                                                                    | Management     | Reports | Employees     | Courses              | LogOut           |              |                  |        |      |
|----------------------------------------------------------------------------------------------------|----------------|---------|---------------|----------------------|------------------|--------------|------------------|--------|------|
|                                                                                                    |                |         | My Classe     | s My Interest        | My Certificate P | rogram M     | ly Assessment    | My His | tory |
| <ul> <li>Welcome LAURIE YEN!<br/>(You are in Program Manager Role)</li> <li>Currently enrolled/waitlisted in 11 classes.</li> </ul> |                |         | Today<br>• Qu | 's Announ            | cements:         | ailable: (po | osted 0 01/01/20 | )13)   |      |
| Recommended Syste                                                                                                    | m Requirements |         |               | <u>ass Offerings</u> |                  |              | •                | •      | '    |